# Caplto

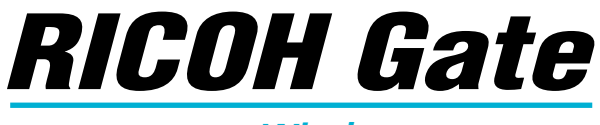

### para Windows

### Manual de instrucciones

## Español

Antes de utilizar el producto por primera vez, le recomendamos leer detenidamente este manual y comprender a fondo sus instrucciones. Conserve este manual a mano para futuras consultas.

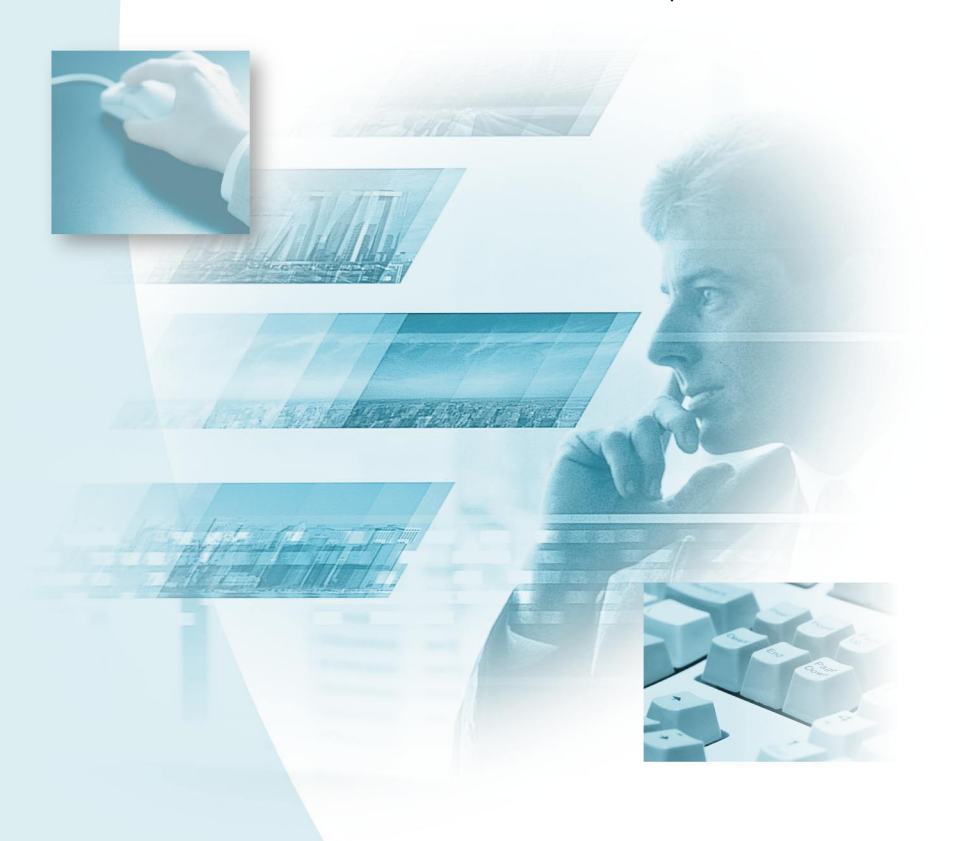

# Introducción

Gracias por la compra de este producto Ricoh.

Este manual explica los procedimientos correctos de manejo y las precauciones sobre su cámara. Para asegurar un óptimo rendimiento, por favor lea atentamente todo el manual antes de usar la cámara. Conserve el manual a mano para futuras consultas.

Ricoh Co., Ltd.

#### Importante

- Siempre saque copia de seguridad de los datos importantes. Los datos se podrían perder debido a un fallo de operación de este producto provocado por un error operacional del usuario.
- Ricoh Co., Ltd. no asume ninguna responsabilidad por los datos creados por el usuario utilizando este producto.
- Ricoh Co., Ltd. no asume ninguna responsabilidad por los daños causados por fallos de la cámara, daños resultantes de la pérdida de texto o de datos, o por cualquier otro daño resultante del uso del producto.

#### Copyright (derechos de autor)

Se prohibe la reproducción o alteración de documentos, revistas, música y otros materiales protegidos por los derechos de autor para otros fines que no sean personales, familiares u otros propósitos similarmente limitados, sin el consentimiento de sus respectivos titulares.

- Se prohibe la publicación total o parcial de esta publicación sin el consentimiento previo y por escrito de Ricoh. © 2001 Ricoh Co., Ltd.
- Ricoh se reserva el derecho de introducir cambios en el contenido de esta publicación sin previo aviso.
- Hemos puesto el máximo esmero en la preparación de este manual, sin embargo, en caso de dudas sobre alguna parte de este manual, o si le parece que hay algún error u omisión, sírvase escribir a la dirección indicada en la contratapa.

Microsoft, MS y Windows son marcas comerciales registradas de Microsoft Corporation en los Estados Unidos y otros países.

QuickTime es una marca comercial de Apple Computer, Inc., registrada en los Estados Unidos y otros países.

Otros nombres de empresas o productos mencionados en este manual son marcas registradas y/o marcas comerciales de sus respectivos titulares.

# Qué se puede hacer con este software

#### Guardar fácilmente archivos en la cámara (Caplio RR10)

Podrá usar la tecla START de la RICOH BASE para guardar archivos en el PC.

## Descargar imágenes, anotación de voz e imágenes en movimiento y transferir archivos a la cámara

Si conecta la cámara a un PC, podrá descargar en el PC las imágenes, la anotación de voz y las imágenes en movimiento grabadas, y también podrá transferir a la cámara los archivos (archivos MP3) de imágenes, de anotación de voz (archivos WAV) y de imágenes en movimiento (archivos AVI) almacenados en el PC.

#### Seleccionar el formato de los archivos de imágenes descargados de la cámara

Podrá especificar el formato de los archivos de imágenes (EXIF 2.1, JPEG, BMP, TIFF o PNG) descargados de la cámara para adaptarlo a sus requerimientos.

#### Cambiar el tamaño de las imágenes descargadas de la cámara

Podrá cambiar el tamaño de los archivos de imágenes descargados de la cámara para adaptarlo a sus requerimientos.

# Contenido

| Qué se puede hacer con este software<br>Cómo leer el manual | 1<br>4 |
|-------------------------------------------------------------|--------|
| Capítulo 1 Preparar el software                             | 7      |
| Explicación del software suministrado                       | 7      |
| Entorno del sistema                                         | 10     |
| Instalar el software                                        | 11     |
| Para instalar el software                                   |        |
| Desinstalar el software                                     |        |
| Capítulo 2 Conectar la cámara a un PC                       | 19     |
| Conectar el cable USB                                       |        |
| Conectar la RICOH BASE al PC                                | 19     |
| Conectar la cámara a un PC                                  |        |
| Desconectar el cable USB                                    | 22     |
| Capítulo 3 Usar RICOH Gate                                  |        |
| Iniciar y salir de RICOH Gate                               | 23     |
| Visualizar la ventana RICOH Gate                            |        |
| Ocultar la ventana RICOH Gate                               |        |
| Salir de RICOH Gate                                         |        |
| Iniciar RICOH Gate                                          |        |
| Funciones de los botones de RICOH Gate                      |        |
| Guardar los datos de la camara en el PC                     |        |
| Guardar datos usando los botones Save                       |        |
| Modificar la configuración de la tecla START                |        |
| Guardar archivos automáticamente usando la tecla START      |        |
| Enviar archivos desde el PC a la cámara                     |        |
| Transferir usando el botón Upload                           |        |
| Modificar los ajustes del botón Upload                      |        |
| Hacer una impresión de índice                               | 44     |
| Hacer una impresión de índice                               |        |
| Modificar los ajustes de impresión                          |        |
| Enviar correo                                               |        |
| Enviar correo con archivos adjuntos                         |        |
| Modificar los ajustes de correo                             |        |
| Configurar el tamano del correo                             |        |
|                                                             |        |
| Configurar la aplicación                                    |        |

| Iniciar la aplicación<br>Otras funciones<br>Apagar la cámara<br>Visualizar y configurar la información sobre la cámara | 57<br>58<br>58 |
|----------------------------------------------------------------------------------------------------|----------------|
| (Propiedades de la cámara)<br>Modificar el diseño de RICOH Gate                                                        |                |
| Visualizar la versión de RICOH Gate                                                                                    | 60             |
| Apéndice                                                                                                    | 61             |
| Usar imágenes en movimiento tomadas con la cámara                                                                      | 61             |
| Convertir archivos usando MGI VideoWave                                                                                | 61             |
| Usar la Caplio RR10 como cámara web                                                                                    | 64             |
| Antes de usar la función de captura de vídeo                                                                           | 64             |
| Capturar imágenes de vídeo                                                                                             |                |
| Cambiar la configuraciones de captura                                                                                  |                |
| Problemas y soluciones                                                                                                 |                |
| Si la camara no funciona de la manera normal                                                                           |                |
| Monúa da DICOLI Cata                                                                                                   | 70<br>74       |
| Menús de RICOH Gale                                                                                                    |                |
| Menú Setun para cada hotón                                                                                             |                |
|                                                                                                    |                |
| Índice alfabético                                                                                                    | 75             |
|                                                                                                    |                |

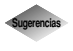

| Para instalar sólo el software que necesita                 | 13 |
|-------------------------------------------------------------|----|
| Para guardar imágenes automáticamente usando la tecla START | 21 |
| Transferir un archivo MP3                                   | 43 |
| Acerca de ASCII                                             | 60 |

# Cómo leer el manual

Esta sección explica el contenido de cada manual de funcionamiento, cómo leer este manual, y el significado de los símbolos usados en el mismo.

#### Cómo leer cada manual de instrucciones

| Para usuarios de Windows                                                |                                                                                                    |
|-------------------------------------------------------------------------|----------------------------------------------------------------------------------------------------|
| RICOH Gate para Windows<br>(este manual)<br>Lea primero este manual     | Este manual explica cómo instalar el software<br>necesario, cómo conectar la cámara al PC, y cómo<br>usar la RICOH Gate para transferir archivos entre<br>la cámara y el PC.                                                                   |
| Para usuarios de Macintosh                                              |                                                                                                    |
| RICOH Gate para Macintosh                                               | Este manual explica cómo instalar el software<br>necesario, cómo conectar la cámara al Macintosh,<br>y cómo usar la RICOH Gate para transferir<br>archivos entre la cámara y el Macintosh.                                                     |
| Cómo usar la cámara                                                     |                                                                                                    |
| Manual de instrucciones de la<br>cámara Caplio RR10<br>(Cámara digital) | Este manual explica los procedimientos para<br>operar la cámara, desde los preparativos<br>necesarios para utilizar la cámara hasta las<br>instrucciones sobre cómo usar las diversas<br>funciones de grabación y reproducción de<br>archivos. |

### Cómo leer el manual

las especificaciones, etc.

#### Leer sin falta

| Para instalar el software<br>necesario                        | <i>Capítulo 1 Preparar el software</i><br>Antes de usar RICOH Gate, deberá instalar el<br>software. Este capítulo contiene una explicación<br>acerca del software grabado en el CD-ROM<br>suministrado con la cámara.                         |
|---------------------------------------------------------------|----------------------------------------------------------------------------------------------------|
| Para conectar la cámara a un<br>PC                            | <i>Capítulo 2 Conexión de la cámara a un PC</i><br>Este capítulo explica cómo conectar la cámara a un<br>PC.                                                                                                    |
| Para usar RICOH Gate                                          | <i>Capítulo 3 Usar el RICOH Gate</i><br>Podrá guardar las imágenes grabadas en el PC, o<br>guardar en la cámara las imágenes almacenadas en<br>el PC. También podrá realizar una impresión de<br>índice de las imágenes almacenadas en el PC. |
| Leer según se requiera                                        |                                                                                                    |
| Cuando quiera saber de qué se<br>tratan los menús, cuáles son | <i>Apéndice</i><br>El anéndice explica cómo usar los archivos de                                                                                                    |

El apéndice explica cómo usar los archivos de vídeo con otro software de aplicación, y contiene una lista de menús.

#### Significado de los símbolos

A continuación se describe el significado de los símbolos descritos en este manual.

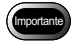

Indica los puntos o las restricciones relacionadas con la operación que requieren de atención.

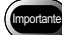

- Si la instalación del software finaliza antes de terminar, reinicie Windows antes de volverlo a instalar.
- Nota Indica una explicación adicional sobre la operación relacionada o los puntos que debe conocer.

Nota

- Si la cámara no está conectada correctamente al PC, se visualizará un mensaje. Verifique la conexión.
- Indica la página de referencia sobre la función o la operación relacionada, en este manual.
   Véase "Entorno del sistema" (pág.10).

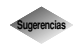

Indica la existencia de información que conviene saber.

Los ejemplos de pantallas utilizados en este manual han sido tomados de Windows 98. En los ejemplos de las pantallas de RICOH Gate, el patrón de ilustración de fondo está ajustado a Basic.

En este manual, nos referiremos a la Caplio RR10 simplemente como "la cámara".

## Preparar el software

Capítulo

Este capítulo explica los preparativos necesarios para usar el software adjunto, como el entorno de sistema necesario, la instalación de RICOH Gate, etc.

# Explicación del software suministrado

Al insertar el CD-ROM, aparecerá la siguiente pantalla inicial.

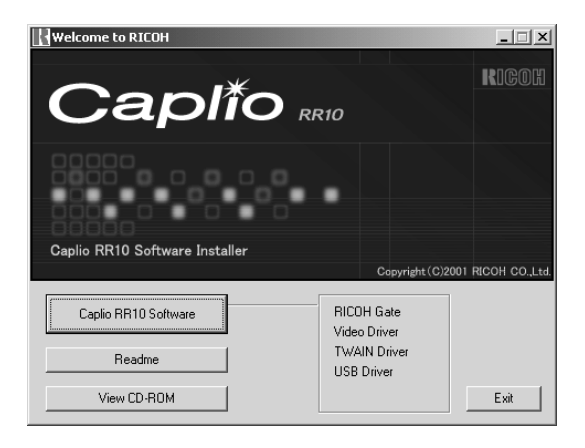

### ■ Software Caplio RR10

Para instalar el software listado abajo, haga clic en [Caplio RR10 Software] en la pantalla inicial.

Véase "Instalar el software" (pág.11).

| Software     | Descripción                                   |
|--------------|-----------------------------------------------|
| RICOH Gate   | Este software le permite descargar las        |
|              | imágenes grabadas con esta cámara y           |
|              | guardarlas en el PC, o transferir a la cámara |
|              | las imágenes almacenadas en el PC.            |
|              | RICOH Gate también le permite ejecutar        |
|              | otras aplicaciones.                           |
|              | Véase "Usar RICOH Gate" (pág.23).             |
| USB Driver   | Se necesitará este software para usar         |
|              | RICOH Gate, TWAIN Driver y Video Driver       |
|              | cuando la cámara se encuentre conectada al    |
|              | PC mediante el interfaz USB.                  |
| TWAIN Driver | Este software se utiliza para que las         |
|              | imágenes fijas grabadas con la cámara sean    |
|              | descargadas directamente desde la             |
|              | aplicación TWAIN.                             |
| Video Driver | Se necesitará este software cuando utilice la |
|              | cámara como cámara web (cámara de             |
|              | captura de vídeo).                            |

## ■ Ver el CD-ROM

Haga clic en [View CD-ROM] en la pantalla inicial para visualizar las carpetas contenidas en el CD-ROM. Para instalar el software, haga clic sobre el instalador en la carpeta apropiada.

| Software                                                | Descripción                                                                                                    |
|---------------------------------------------------------|----------------------------------------------------------------------------------------------------|
| Carpeta QuickTime                                       |                                                                                                    |
| QuickTime 4<br>(Asegúrese de instalar<br>este software) | Este software es necesario para ver las<br>imágenes en movimiento grabadas con la<br>cámara.                                                                                                    |
| Carpeta MGI                                             |                                                                                                    |
| MGI VideoWave                                           | Este software de edición de vídeo permite<br>realizar de manera simple la edición y la<br>creación de imágenes de vídeo.<br>Si guarda imágenes en movimiento<br>grabadas con la cámara en los archivos<br>MPEG, podrá reproducir los archivos con<br>Windows Media Player.<br>Nota<br>• Para mayor información, consulte<br>ReadMe (Léame) o el PDF del software.                                                                                                    |
| MGI PhotoSuite                                          | Este software es una conveniente<br>herramienta para edición de fotografías<br>que ofrece una amplia reproducción de<br>archivos multimedia y un soporte en línea<br>para servicios de procesamiento digital de<br>imágenes.<br>Nota<br>• Para mayor información, consulte<br>ReadMe (Léame) o el PDF del software.                                                                                                    |
| Carpeta MusicMatcl                                      | <u>ן</u><br>ו                                                                                                    |
| MusicMatch<br>JUKEBOX                                   | Este software se utiliza para convertir el CD<br>de audio y los archivos WAV en archivos<br>MP3 (archivos de audio comprimido).<br>Los archivos MP3 se pueden reproducir<br>con la cámara.<br>Nota<br>• MP3 es una abreviatura de MPEG-1<br>AudioLayer3 y es una norma<br>internacional de compresión de audio.<br>Los datos se pueden comprimir a<br>aproximadamente una décima del<br>volumen original.<br>• Para mayor información, consulte<br>"Help" o el PDF del software. |

#### Nota

ĺ

<sup>•</sup> En caso de dudas sobre el software de arriba, consulte primero "ReadMe" (Léame) o el PDF del software pertinente antes de ponerse en contacto con el centro de soporte.

Nota

 Podrá visualizar las imágenes con 256 colores, pero la reproducción será notablemente mejor con 65.000 colores. Por lo tanto, se recomienda utilizar 65.000 colores o más.

# Entorno del sistema

Para usar el RICOH Gate, se requiere el entorno siguiente.

#### Nota

 Microsoft<sup>®</sup> Windows<sup>®</sup> 98 (versión en inglés) aparece como Windows 98, Microsoft<sup>®</sup> Windows<sup>®</sup> 98 Second Edition (versión en inglés) como Windows 98SE, Microsoft<sup>®</sup> Windows<sup>®</sup> Millennium Edition (versión en inglés) como Windows Me, y Microsoft<sup>®</sup> Windows<sup>®</sup> 2000 (versión en inglés) como Windows 2000.

### RICOH Gate

| Sistema         | Windows 98/98SE                                           |
|-----------------|-----------------------------------------------------------|
| operativo       | Windows Me                                                |
|                 | Windows 2000                                              |
| PC              | PC en el que se encuentra preinstalado el                 |
|                 | sistema operativo de arriba y que cuenta con un           |
|                 | puerto USB cuya operación está garantizada                |
|                 | por el fabricante del PC.                                 |
| CPU             | Pentium o posterior                                       |
| Memoria         | Windows 98/98SE: 32MB o más (se                           |
|                 | recomienda 96MB)                                          |
|                 | Windows Me: 64MB o más (se recomienda                     |
|                 | 96MB)                                                     |
|                 | Windows 2000: 128MB o más (se recomienda                  |
|                 | 256MB)                                                    |
| Espacio en      | Windows 98/98SE: 10MB o más                               |
| disco duro      | Windows Me: 10MB o más                                    |
| disponible para | Windows 2000: 10MB o más                                  |
| la instalación  |                                                           |
| Resolución de   | $640 \times 480$ píxels o más (se recomienda $800 \times$ |
| pantalla        | 600 o más)                                                |
| Colores de la   | 256 o más (se recomienda 65000 o más)                     |
| pantalla        |                                                           |
| Unidad de CD-   | Unidad de CD-ROM capaz de usar el PC de                   |
| ROM             | arriba                                                    |
| Puerto USB      | Puerto USB que se puede usar en el PC de arriba           |
| Sonido          | Sound Blaster compatible con el sistema                   |
|                 | operativo de arriba, o tarjeta de sonido y altavoz        |
|                 | intercambiables                                           |

# Instalar el software

Esta sección explica cómo instalar el software necesario, como RICOH Gate, el USB Driver para conectar la cámara al PC y QuickTime.

## Para instalar el software

### Para instalar el software Caplio RR10

Antes de iniciar el procedimiento de abajo para instalar el software, salga de todas las demás aplicaciones.

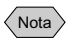

- Si usted inicia Windows y conecta la cámara al PC e inicia Windows antes de instalar el software, aparecerá la pantalla [Assistente para agregar nuevo hardware]. Si así sucede, haga clic en [Cancelar] y proceda a instalar el software después que se inicie y se ejecute Windows.
- Esta sección explica el procedimiento de instalación estándar. Los usuarios que ya sean expertos en PCs y cámaras digitales podrían optar por especificar el software que desean instalar.
- Para Windows 2000, los usuarios con derechos de administrador deben conectarse primero antes de instalar el software.
- Para comprobar el software instalado mediante este procedimiento, véase "Software Caplio RR10" (pág.8).

## 1 Encienda el PC e inicie Windows.

# **2** Inserte el CD-ROM suministrado en la unidad de CD-ROM.

Aparecerá la pantalla inicial del CD-ROM.

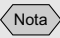

 Si la pantalla inicial no aparece, refiérase al CD-ROM y haga doble clic en [Setup.exe] en la carpeta Caplio RR10 para activar el instalador.

#### Nota

• EL idioma predefinido varía dependiendo del sistema operativo en uso.

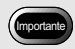

 Si la instalación del software finaliza antes de terminar, reinicie Windows antes de volverlo a instalar.

## **3** Seleccione [Caplio RR10 Software].

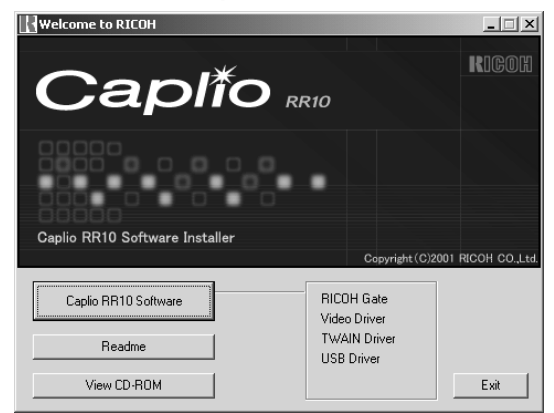

Se iniciará el instalador y después de unos instantes aparecerá la pantalla de selección de idiomas.

## 4 Seleccione [Aceptar].

Aparecerá la pantalla [InstallShield Wizard].

## 5 Seleccione [Siguiente].

Aparecerá la pantalla [Elegir ubicación de destino] para seleccionar el destino.

# **6** Confirme el destino y seleccione [Siguiente].

Para instalar el software en una carpeta diferente de la visualizada, seleccione [Examinar...] y escoja el destino.

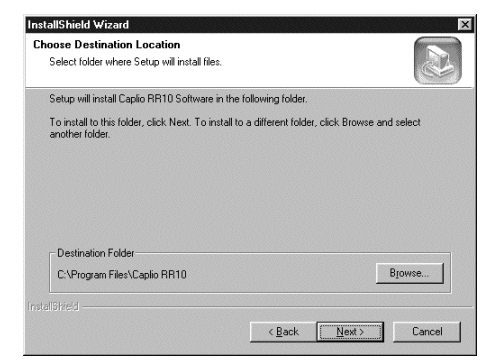

Aparecerá la pantalla [Tipo de instalación].

# 7 Seleccione [Estándar] y luego seleccione [Siguiente].

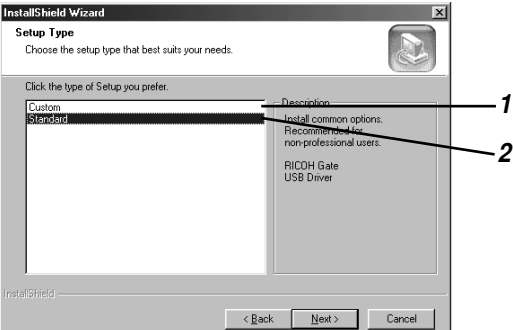

#### 1 [Personalización]

Sólo se instalará el software seleccionado.

Véase "Para instalar sólo el software que necesita" (pág.13).

#### 2 [Estándar]

RICOH Gate y USB Driver serán instalados.

# 8 Siga las instrucciones para continuar con la instalación y seleccione [Finalizar] en la pantalla InstallShield Wizard.

La instalación ha finalizado.

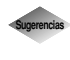

**Para instalar sólo el software que necesita** Si selecciona [Personalización] en la pantalla [Tipo] de instalación del paso 7, aparecerá la pantalla [Seleccionar componentes]. Seleccione sólo el software que desea instalar.

| hoose the components Setup will install                                                                                                    |                                                                                                    |
|----------------------------------------------------------------------------------------------------|----------------------------------------------------------------------------------------------------|
| elect the components you want to initia<br>table<br>with the second second se | and clear the components you do not want to<br>Description<br>Personnelly located on table<br>as all Statuto, Save and<br>upbed data on Capito R110,<br>and statuto applications for<br>penning, sending and<br>registering saved data. |
| pace Required on IC:<br>pace Available on IC:<br>Shrdd                                                                                                    | 16352 K<br>811680 K<br>< Back Next Cancel                                                                                                    |

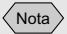

 Esta operación no es requerida si QuickTime
 4.1.2 ya está instalado en su PC.

### Para instalar QuickTime

Necesitará QuickTime para ver las imágenes en movimiento grabadas con la cámara.

1 Encienda el PC e inicie Windows.

# **2** Inserte el CD-ROM suministrado en la unidad de CD-ROM.

Aparecerá la pantalla inicial del CD-ROM.

### **3** Seleccione [View CD-ROM].

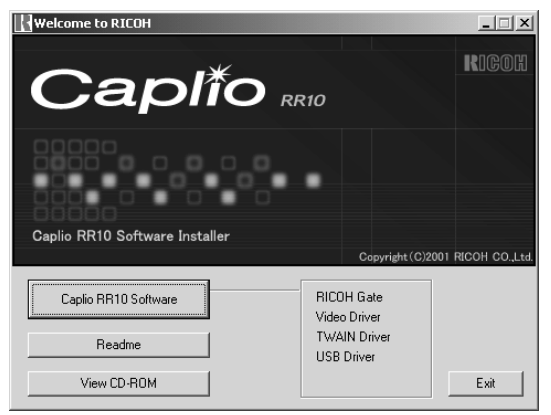

Aparecerá el contenido del CD-ROM.

# 4 Haga doble clic en la carpeta [QuickTime].

### 5 Haga doble clic en [QuickTime Installer].

🔷 Quick TimeInstaller.exe

Se iniciará la instalación del software QuickTime.

6 Continúe con la operación siguiendo paso a paso las instrucciones que aparecen en la pantalla.

## Desinstalar el software

Si lo desea, podrá borrar todo el software instalado. Para reinstalar el software, primero realice el procedimiento de desinstalación antes de volver a instalar el software.

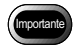

- Salga de todas las aplicaciones activadas y guarde los datos importantes antes de desinstalar el software.
- Desconecte cualquier otro equipo USB o dispositivo Plug and Play conectado al PC.

Nota

 Si conecta o desconecta la cámara con un PC usando el cable USB antes de instalar el USB Driver, puede suceder que el PC no pueda reconocer la cámara. En tal caso, borre el USB Driver del sistema y vuélvalo a instalar después.

Véase "Borrar el USB Driver" (pág.70). Véase "Para instalar el software Caplio RR10" (pág.11).

### Para borrar el Software Caplio RR10

Usted podrá borrar todo el software que haya sido instalado del Software Caplio RR10, como RICOH Gate, USB Driver, Video Driver, etc.

- **1** Encienda el PC e inicie Windows.
- **2** Haga clic sobre [Inicio] en la barra de tareas de Windows.
- **3** Mueva el puntero a [Configuración] y haga clic en [Panel de control].

Aparecerá el panel de control.

# **4** Haga doble clic en [Agregar o quitar programas].

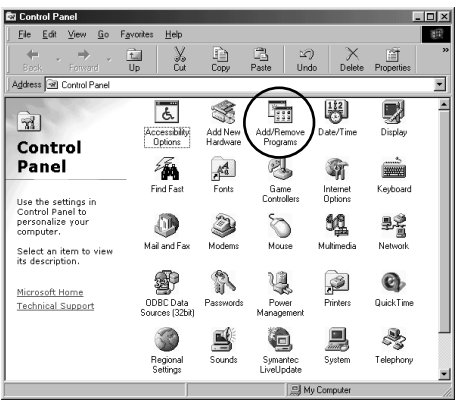

Aparecerá la pantalla Propiedades para añadir y eliminar programas.

# **5** Seleccione [Caplio RR10 Software] y haga clic en [Agregar o quitar...].

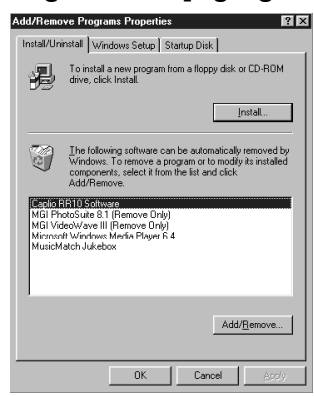

Aparecerá la pantalla de selección del idioma.

### 6 Haga clic en [Aceptar].

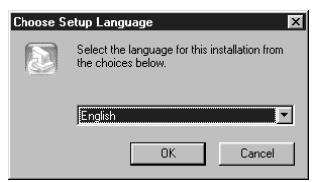

Aparecerá la pantalla [Confirmar eliminación de archivos].

## 7 Haga clic en [Aceptar].

| Do you want to completely remove th | e selecte | d application | and all of | its components? |
|-------------------------------------|-----------|---------------|------------|-----------------|
| Ū.                                  |           | Cancel        |            |                 |

"Se iniciará el borrado. Al finalizar el borrado, aparecerá un mensaje".

8 Haga clic en [Finalizar].

#### Nota

- Es posible que en el Paso 8 se visualice el diálogo para confirmar el borrado de un archivo común. Este diálogo aparece cuando no se está utilizando el archivo común visualizado en ningún programa del sistema. Si bien el borrado de este archivo no afecta al sistema, le recomendamos seleccionar [No] si no está absolutamente seguro de que desea borrarlo.
- Para borrar todos los archivos comunes no usados en el sistema, seleccione [Sí].
- Si aparece [Uninstallation is finished, but some items could not be deleted] en el cuadro de diálogo para borrar programas del ordenador, seleccione [Details] y compruebe las opciones que no se deberían borrar antes de borrar las opciones relacionadas con las aplicaciones de Caplio RR10 Software. Puede suceder que la instalación no se realice correctamente si se reinstala el software cuando hayan quedado algunas opciones pertenecientes a las aplicaciones.
- Si se visualiza el mensaje [Se ha detactado un archivo bloqueado] durante la desinstalación, seleccione [Reiniciar] y proceda a la desinstalación.

Capítulo 2

Conectar la cámara a un PC

Este capítulo explica cómo conectar la cámara a un PC usando el cable USB para enviar y recibir archivos.

# Conectar el cable USB

Hay dos maneras de usar el cable USB: conectar la RICOH BASE al PC, y conectar la cámara directamente al PC.

## Conectar la RICOH BASE al PC

Podrá conectar la RICOH BASE al PC usando el cable USB.

### 1 Encienda el PC.

Cuando se visualice el escritorio de Windows, aparecerá el icono de RICOH Gate en la barra de tareas.

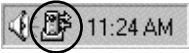

Véase "Iniciar y salir de RICOH Gate" (pág.23).

# **2** Conecte el adaptador AC a la RICOH BASE.

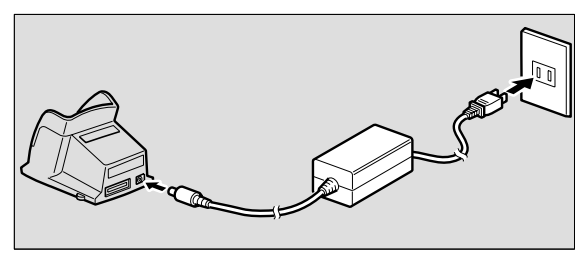

**3** Conecte el cable USB al terminal DIGITAL (AV/USB) de la RICOH BASE y al puerto USB en el PC.

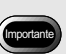

- El USB Driver debe ser debidamente instalado. Véase "Para instalar el software" (pág.11).
- El PC debe contar con puerto USB y la operación del puerto USB debe estar garantizada por el fabricante del PC.

19

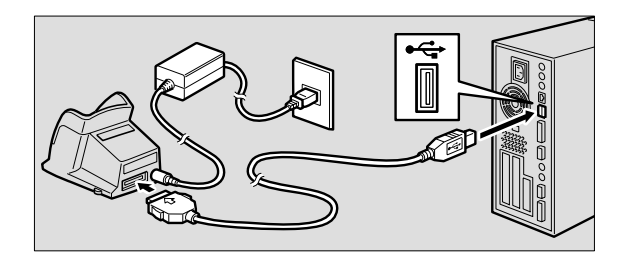

### 4 Compruebe que el dial de modos de la cámara no esté ajustado a 🖷 (vídeo).

Si el dial de modos está ajustado a 🛱 (vídeo), ajústelo a otro modo.

**5** Coloque la cámara en la RICOH BASE.

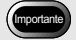

• No coloque la cámara en la **RICOH** Base con el convertidor del adaptador AC fijado a la cámara.

```
(Nota)
```

• Si la ventana RICOH Gate no se visualiza al presionar la tecla START, haga clic sobre 🔐 en la barra de tareas.

Véase "Visualizar la ventana RICOH Gate" (pág.23).

Se encenderá el LED de la RICOH BASE.

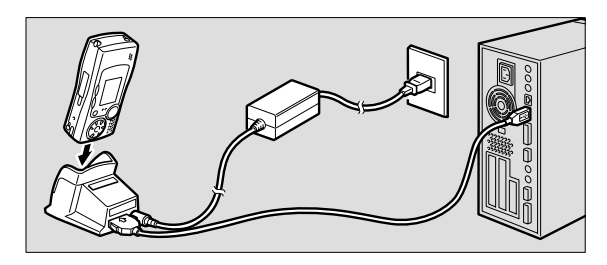

#### 6 Presione la tecla START 🔊 en la **RICOH BASE.**

Ahora, la cámara está en el modo de conexión a PC y la ventana RICOH Gate será visualizada en el PC.

Véase "Funciones de los botones de RICOH Gate" (pág.25)

(Nota)

- Si presiona la tecla START y la cámara está en el modo de conexión a PC, la carga no se iniciará al poner la cámara en la RICOH BASE. Apague la cámara para ponerla en el modo de carga.
- La ventana RICOH Gate no se visualizará cuando el dial de modos esté ajustado a 🛱 (vídeo).
- La cámara estará en el modo de cámara web cuando el dial de modos esté ajustado a 🛱 (vídeo).
  - Véase "Usar la Caplio RR10 como cámara web" (pág.64).

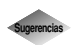

Para guardar imágenes automáticamente usando la tecla START 🐼 .

Si conecta la RICOH BASE al PC, podrá descargar automáticamente en el PC las imágenes guardadas en la cámara con sólo presionar la tecla START de la RICOH BASE.

Véase "Guardar archivos automáticamente usando la tecla START" (pág.35).

## Conectar la cámara a un PC

Puede conectar la cámara a un PC usando el cable USB.

### **1** Encienda el PC.

Cuando se visualice el escritorio de Windows, aparecerá el icono de RICOH Gate en la barra de tareas.

() 11:24 AM

- **2** Compruebe que la cámara esté apagada y conecte el adaptador AC a la cámara.
- **3** Conecte el cable USB al terminal DIGITAL (AV/USB) de la cámara y al puerto USB en el PC.

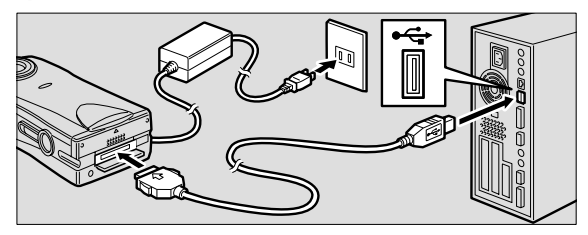

# 4 Compruebe que el dial de modos de la cámara no esté ajustado a ⊕ (vídeo).

Si el dial de modos está ajustado a 🛱 (vídeo), ajústelo a otro modo.

### 5 Encienda la cámara.

La cámara está conectada al PC. Véase "Iniciar RICOH Gate" (pág.24).

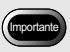

 Si se interrumpe la alimentación durante la operación, la cámara y el PC podrían resultar afectados. Se recomienda utilizar el adaptador aC en lugar de alimentar la cámara mediante las baterías.

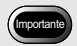

• Si tira del conector sin presionar los botones provistos en los laterales o si tira del cable, puede suceder que no consiga desconectar el conector de la cámara.

# Desconectar el cable USB

Para desconectar el cable USB, presione los laterales del conector del cable USB para desbloquearlos y extraiga el conector.

- **1** Apague la cámara.
- **2** Presione los laterales del conector del cable USB para desbloquearlo y separarlo.

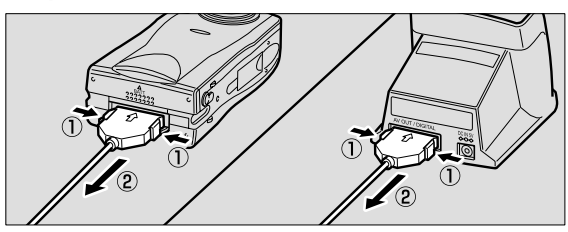

# Capítulo **3** Usar RICOH Gate

Este capítulo explica cómo usar RICOH Gate. RICOH Gate le permite guardar en el PC las imágenes grabadas con la cámara, y transferirlas del PC a la cámara. También podrá imprimir las imágenes guardadas en el PC.

# Iniciar y salir de RICOH Gate

Esta sección explica cómo iniciar y salir de RICOH Gate.

## Visualizar la ventana RICOH Gate

Cuando instale RICOH Gate, el icono de RICOH Gate aparecerá en la barra de tareas para facilitar su acceso. Cuando desee usar RICOH Gate, haga clic en el icono para visualizar la ventana RICOH Gate en el escritorio.

## 1 Haga clic en 🎬 en la barra de tareas.

### 📢 🖉 11:24 AM

La ventana RICOH Gate será visualizada en el escritorio.

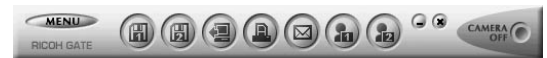

## Ocultar la ventana RICOH Gate

Podrá cambiar la ventana RICOH Gate an un icono.

# **1** Haga clic en (a) en la ventana RICOH Gate.

La ventana RICOH Gate desaparece.

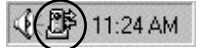

## Salir de RICOH Gate

Esta sección explica cómo salir de RICOH Gate.

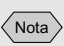

• Si coloca la cámara en la RICOH BASE y presiona la tecla START de la RICOH BASE, se visualizará la ventana de RICOH Gate. Véase "Conectar la RICOH BASE al PC" (pág.19).

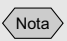

 Cuando encienda la cámara presionando la tecla START y cambie la ventana RICOH Gate a un icono de la barra de tareas, la ventana RICOH Gate no se visualizará al presionar de nuevo la tecla START. Para visualizarla, haga clic sobre el icono () en la barra de tareas.

# **1** Haga clic en 📧 en la ventana RICOH Gate.

La ventana RICOH Gate se cierra y el icono de la barra de tareas desaparece.

📢 🗧 11:30 AM

## **Iniciar RICOH Gate**

Si ha salido de RICOH Gate y el icono ha desaparecido de la barra de tareas, podrá iniciarlo desde el menú Start, mediante el siguiente procedimiento.

- **1** Haga clic en [Inicio] en la barra de tareas de Windows.
- Mueva el puntero a [Caplio RR10 Software] bajo [Programas] y haga clic en [RICOH Gate].

|             | ~~~      |                  |     | Master Arthurs       |      |            |
|-------------|----------|------------------|-----|----------------------|------|------------|
|             |          | <u>P</u> rograms | · 🖷 | Caplio RR10 Software | • 8÷ | RICOH Gate |
|             | *        | Favorites        | •   |                      |      |            |
|             | <b></b>  | Documents        | •   |                      |      |            |
|             | 勵        | Settings         | •   |                      |      |            |
|             | 9        | Eind             | •   |                      |      |            |
|             | Ø        | Help             |     |                      |      |            |
| <b>s</b> 98 | <u>A</u> | <u>B</u> un      |     |                      |      |            |
| ş           | Ľ        | Log Off          |     |                      |      |            |
|             | 9        | Shut Down        |     |                      |      |            |
| 曲           | Start    | 0.69             |     |                      |      |            |

RICOH Gate se inicia y la ventana RICOH Gate se visualiza en el escritorio. El icono aparecerá en la barra de tareas.

Ventana RICOH Gate

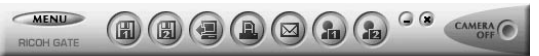

Icono de RICOH Gate: barra de tareas

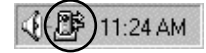

## Funciones de los botones de RICOH Gate

Los botones de la ventana RICOH Gate realizan las funciones siguientes.

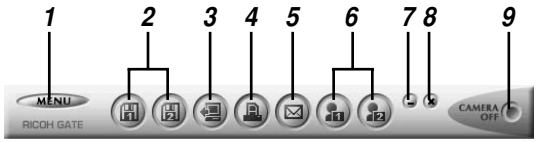

#### 1 Botón MENU

Este botón visualiza los menús para guardar automáticamente las imágenes, ingresar las configuraciones de correo electrónico (e-mail), visualizar información sobre la cámara, etc.

#### Véase "Modificar la configuración de la tecla START" (pág.34).

Véase "Modificar los ajustes de correo" (pág.51). Véase "Visualizar y configurar la información sobre la cámara (Propiedades de la cámara)" (pág.58).

#### 2 Botones Save 1 y Save 2

Estos botones se utilizan para guardar en la cámara las imágenes del PC al cual se encuentra conectada la cámara. Defina las condiciones para almacenar archivos, como formato de archivo, destino, y procesado después del almacenamiento.

#### Véase "Guardar datos usando los botones Save" (pág.27).

#### 3 Botón Upload

Los archivos de cámara almacenados en el PC se transfieren al medio de almacenamiento de la cámara.

Véase "Transferir usando el botón Upload" (pág.37).

#### 4 Botón Index Print

Este botón es para realizar una impresión de índice de imágenes en el PC. La impresión se basa en las configuraciones de impresión preestablecidas, como carpeta, disposición de página, tipo de datos de imágenes a imprimir, etc.

Véase "Hacer una impresión de índice" (pág.44).

#### 5 Botón Send

Este botón se utiliza para iniciar el software de correo especificado y para enviar una imagen seleccionada como archivo adjunto. Las imágenes se envían en base a las configuraciones de correo preestablecidas, como software de correo, formato de imagen, etc.

Véase "Enviar correo con archivos adjuntos" (pág.49).

#### 6 Botones Application 1 y Application 2

Este botón se utiliza para iniciar el software de aplicación seleccionado. Como no se ha realizado ningún ajuste en el momento de la instalación, no se iniciará ninguna aplicación. ► Véase "Iniciar la aplicación" (pág.57).

#### 7 Botón Icon

Este botón se utiliza para cerrar la ventana RICOH Gate y para cambiarla por un icono.

Véase "Ocultar la ventana RICOH Gate" (pág.23).

#### 8 Botón Exit

Este botón se utiliza para salir de RICOH Gate. ▶ *Véase "Salir de RICOH Gate" (pág.23).* 

#### 9 Botón Camera OFF

Este botón se utiliza para apagar la cámara conectada al PC. Véase "Apagar la cámara" (pág.58).

#### Nota

• Al hacer clic en el botón Save 1, Save 2, Upload, Index Print, Send Mail, Application 1 o Application 2 con el botón derecho del ratón, se podrá visualizar el diálogo de la función respectiva y ajustar la función.

Véase "Modificar los ajustes del botón Save" (pág.28). Véase "Modificar los ajustes del botón Upload" (pág.40). Véase "Modificar los ajustes de impresión" (pág.45). Véase "Modificar los ajustes de correo" (pág.51). Véase "Configurar la aplicación" (pág.55).

# Guardar los datos de la cámara en el PC

#### (Cámara $\rightarrow$ PC)

Puede guardar archivos de imágenes, de anotación de voz y de imágenes en movimiento en una carpeta especificada del PC.

Antes de continuar, compruebe que la cámara esté conectada correctamente al PC.

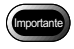

- · No podrá seleccionar archivos específicos en la cámara.
- Para evitar que se sobrescriban los nombres de los archivos guardados, se asignan nombres consecutivos a los archivos, los cuales se guardan en la carpeta especificada. Sin embargo, cuando el número exceda de 9999, aparecerá un mensaje de error.
- En lo posible, utilice el adaptador AC y evite alimentar la cámara mediante la batería. Si se interrumpe la alimentación durante la operación, será necesario repetir la operación.
- No conecte ni desconecte el adaptador AC ni el cable USB cuando la cámara esté encendida o los datos se estén transfiriendo. La cámara o el PC podría resultar afectado.

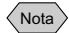

 Los archivos han sido grabados por la cámara en los formatos siguientes. Archivos de imágenes fijas: Exif2.1 (\*.JPG); archivos no comprimidos: TIFF-RGB (\*.TIF); archivos de texto: TIFF-MMR (\*.TIF); archivos de vídeo (imágenes en movimiento): AVI (\*.AVI); Anotación de voz: WAV (\*.WAV).

### Guardar datos usando los botones Save

Usando los botones Save de RICOH Gate podrá guardar los archivos de la cámara en el PC.

Los datos se guardan de acuerdo con los ajustes registrados en los botones Save.

Véase "Modificar los ajustes del botón Save" (pág.28).

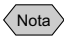

• Si usted guarda los archivos usando el botón Save 1 o Save 2 por defecto, los archivos de la cámara serán guardados con las siguientes configuraciones.

<Still Image Format>

Las imágenes fijas serán guardadas en el mismo formato que el de grabación.

<Destination Folder>

Nota

 Si la cámara no está correctamente conectada al PC, se visualizará un mensaje. Compruebe la conexión. Se creará automáticamente una carpeta de acuerdo con la fecha de la toma en una carpeta especificada en donde está instalado el software.

<Processing after Saving>

Aparecerá un mensaje confirmando que la cámara se va a apagar al finalizar el almacenamiento.

- Si es necesario, podrá modificar el ajuste de los botones Save.
   Véase "Modificar los ajustes del botón Save" (pág.28).
  - Compruebe que la cámara esté correctamente conectada al PC.

Véase "Conectar la RICOH BASE al PC" (pág.19). Véase "Conectar la cámara a un PC" (pág.21).

2 Haga clic en 
o o en la ventana RICOH Gate.

Los datos de la cámara serán guardados en la carpeta especificada de acuerdo con las configuraciones realizadas en el botón en que se hizo clic, y aparecerá el mensaje de confirmación.

# **3** Seleccione [Turn camera off] o [Do not turn camera off].

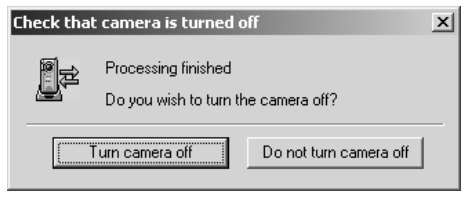

Nota

 Si [Check camera is turned off after saving] no estuviera seleccionado en los ajustes del botón Save, el mensaje de confirmación no aparecerá y la cámara se apagará inmediatamente después de finalizar el almacenamiento.

## Modificar los ajustes del botón Save

Puede modificar los ajustes configurados en los botones Save 1 y Save 2.

Usando las configuraciones de almacenamiento, podrá especificar el método de almacenamiento como por ejemplo, guardar el archivo en la cámara tal como está o descargar el archivo de vídeo (imágenes fijas) en un PC después de cambiar el formato de archivo, el índice de compresión, el tamaño de la imagen, etc.

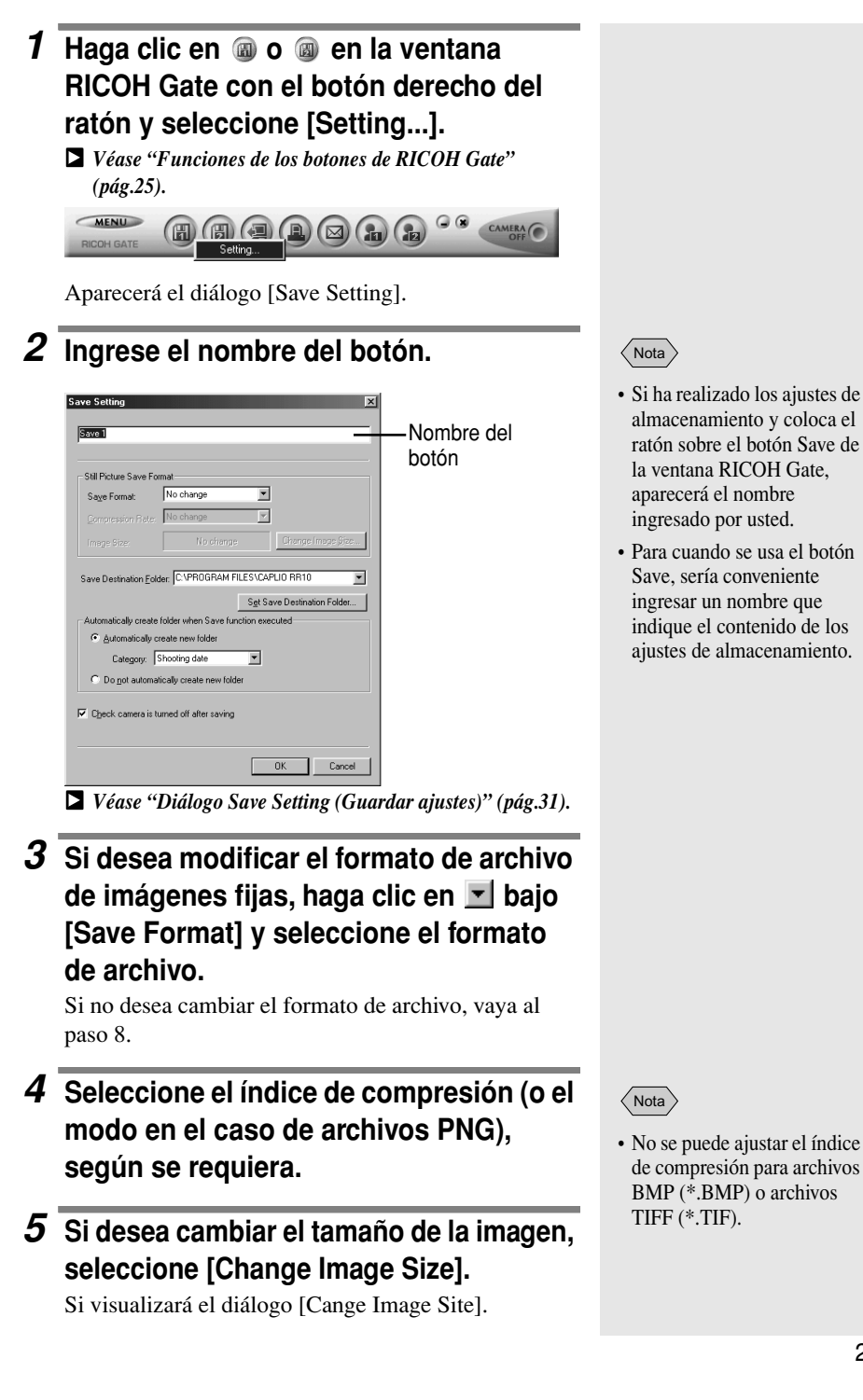

#### Nota

- En los ajustes por omisión, la carpeta de destino es la carpeta en la que se encuentra instalado Caplio RR10 Software.
- Cuando la carpeta no se crea automáticamente, los datos se guardarán en la carpeta especificada en [Destination Folder].

# 6 Seleccione [Fixed Size] o [Free Size] y especifique el tamaño.

| Change Image S | ize                        |        |
|----------------|----------------------------|--------|
| • No change i  | n size                     |        |
| C Eixed Size   | 640x480                    | V      |
| C Free Size    | 📕 <u>S</u> ave H : W ratio |        |
|                | 640 Height:                | 480 -  |
|                |                            |        |
|                | OK                         | Cancel |

Véase "Diálogo Change Image Size (Cambiar tamaño de imagen)" (pág.33).

## 7 Seleccione [OK].

La pantalla volverá al diálogo [Save Setting].

#### Si desea modificar la carpeta de destino, seleccione [Set Save Destination Folder].

Aparecerá el diálogo [Buscar carpeta].

# **9** Seleccione la carpeta de destino y luego seleccione [Aceptar].

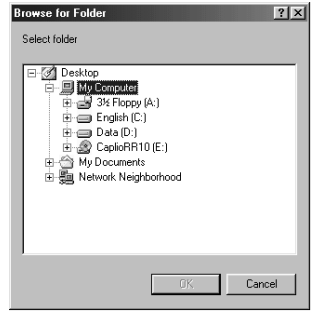

Véase "Diálogo Buscar carpeta" (pág.33).

La pantalla volverá al diálogo [Save Setting].

10 Seleccione si desea crear o no automáticamente una carpeta para guardar los datos. Si desea que la carpeta sea creada automáticamente, haga clic en 💽 de la categoría y seleccione [Shooting date], [Photographer's name] o [Every Download].

### 11 Seleccione si desea o no la confirmación de apagado después que se termine de almacenar.

### 12 Seleccione [OK].

Los cambios quedarán registrados.

#### Diálogo Save Setting (Guardar ajustes)

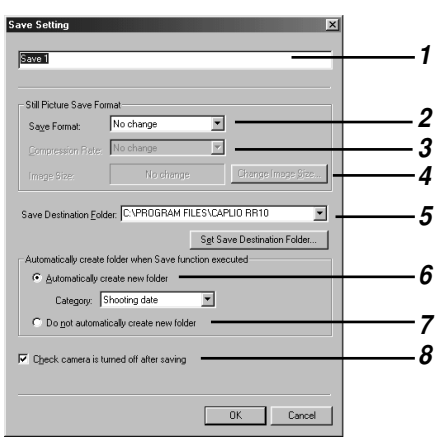

#### 1 Nombre del botón

Asigne un nombre al botón. El nombre asignado aparecerá cuando ponga el ratón sobre el botón Save en la ventana RICOH Gate.

2 Save Format (Formato de almacenamiento) Si selecciona [No change], los archivos de imágenes serán

guardados en el mismo formato que el de grabación. Si desea modificar el formato de los archivos de imágenes fijas grabadas con la cámara, especifique uno de los formatos siguientes: Exif2.1 (\*.JPG), JPEG (\*.JPG), BMP (\*.BMP), TIFF (\*.TIF), o PNG (\*.PNG).

#### 3 Compression Rate & Mode (Índice y modo de compressión)

Si cambia el formato de archivo, podrá especificar el índice y el modo de compresión.

Si desea modificar el índice y el modo de compresión, seleccione el índice de compresión de la lista [Compression Nota

- Para cuando se usa el botón Save, sería conveniente ingresar un nombre que indique el contenido de las configuraciones de almacenamiento.
- Si cambia el formato, se creará automáticamente una carpeta con el título [Original] y los archivos de vídeo serán almacenados en el formato original.

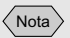

• No se puede ajustar el índice de compresión para archivos BMP (\*.BMP), o archivos TIFF (\*.TIF). Rate]. El índice y el modo de compresión seleccionables varían según la selección que haya realizado en [Save Format].

4 Change Image Size (Cambiar tamaño de la imagen)

Si usted cambia el formato de almacenamiento, podrá especificar el tamaño de imagen.

Si desea cambiar el tamaño, haga clic en [Change Image Size] para visualizar el diálogo Image Size y seleccione el tamaño.

Véase "Diálogo Change Image Size (Cambiar tamaño de imagen)" (pág.33).

5 Save Destination Folder (Carpeta de destino)

El ajuste por omisión es la carpeta de instalación de Caplio RR10 Software. Si desea cambiar el destino, seleccione [Set Save Destination Folder] y seleccione la carpeta.

Véase "Diálogo Buscar carpeta" (pág.33).

# 6 Automatically create new folder (Crear una carpeta automáticamente)

Se creará automáticamente una carpeta para guardar los datos. Podrá seleccionarla de [Shooting date], [Photographer's name] o [Every Download].

- •Si selecciona [Shooting date], se creará una carpeta separada para cada fecha de toma y los datos serán almacenados en esa carpeta.
- •Si selecciona [Photographer's name], se creará una carpeta separada para cada fotógrafo grabado y los datos serán guardados en esa carpeta.
- •Si selecciona [Every Download], se creará una carpeta nueva cada vez que descargue datos, los cuales serán almacenados en esa carpeta. Se asignará un nombre de carpeta según la fecha y el número secuencial, tal como se muestra abajo.

└── Número secuencial de 3 dígitos YYYYMMDD-000 └─── Fecha de descarga

# 7 Do not automatically create new folder (No crear una carpeta automáticamente)

La carpeta no será creada. Los datos serán guardados en la carpeta especificada en [Save Destination Folder].

8 Check camera is turned off after saving (Confirmar que la cámara se va a apagar después de almacenar)

Si selecciona esta opción, aparecerá un mensaje después de terminar de almacenar para confirmar que se va a apagar la cámara después de finalizar el almacenamiento. Si selecciona [Turn off the camera], la cámara se apagará y finalizará el proceso de almacenamiento. Si no selecciona esta opción, la cámara se apagará y el proceso de almacenamiento finalizará sin que se visualice ningún mensaje.

## Diálogo Change Image Size (Cambiar tamaño de imagen)

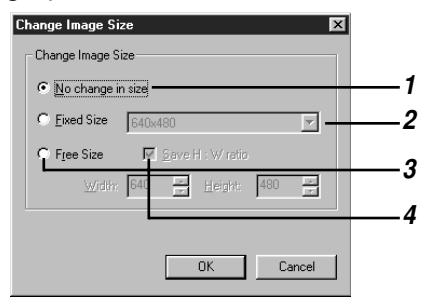

1 No change in size (No cambiar el tamaño) Si selecciona esta opción, el tamaño no será cambiado.

#### 2 Fixed Size (Tamaño fijo)

Si selecciona esta opción, podrá seleccionar entre dos tamaños:  $640 \times 480$  y  $320 \times 240$ .

#### 3 Free Size (Tamaño libre)

Si selecciona esta opción, podrá especificar el tamaño de imagen deseado ingresando los valores en las columnas del largo y de la altura.

# 4 Save H:W ratio (Mantener la relación vertical y horizontal)

Si elige Free Size y selecciona esta opción, podrá indicar el tamaño de la imagen sin cambiar la relación vertical y horizontal de la imagen original.

#### Diálogo Buscar carpeta

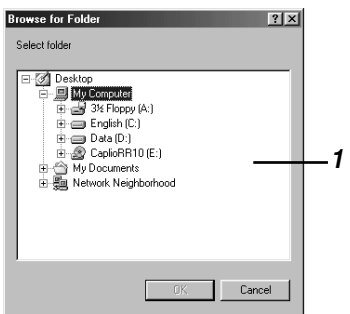

 Se visualizará la unidad o la carpeta.
 Especifique la carpeta deseada realizando el mismo procedimiento que para Windows Explorer y seleccione [Aceptar].

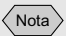

 También podrá visualizar el menú RICOH Gate haciendo clic con el botón derecho del ratón sobre el icono RICOH Gate en la barra de tareas.

# Modificar la configuración de la tecla START

Si usted cambia la configuración de la función Automatic Save (Almacenamiento automático) de la tecla START, podrá almacenar los archivos de cámara en la carpeta especificada en el PC al poner la cámara en la RICOH BASE, con sólo presionar la tecla START () de la RICOH BASE.

#### Haga clic en <u>MENU</u> en la ventana RICOH Gate.

Aparecerá el menú de RICOH Gate.

## 2 Seleccione [Options Setting...].

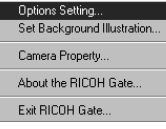

Se visualizara el diálogo [Options Settings...].

# **3** Seleccione [Saved automatically when START key is pressed].

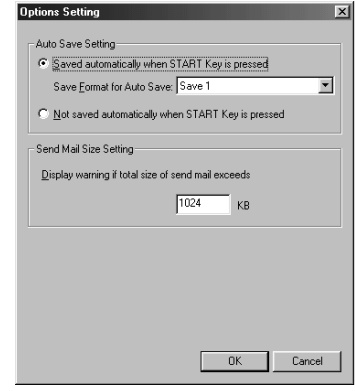

Véase "Diálogo Options Setting" (pág.35).

Nota

• [Save 1] es el formato de almacenamiento registrado en el botón Save 1. [Save 2] es el formato de almacenamiento registrado en el botón Save 2.
• Puede registrar un formato de almacenamiento diferente para cada uno de los botones Save.

Véase "Modificar los ajustes del botón Save" (pág.28).

### 5 Seleccione [OK].

Se modificará la configuración de almacenamiento automático.

### **Diálogo Options Setting**

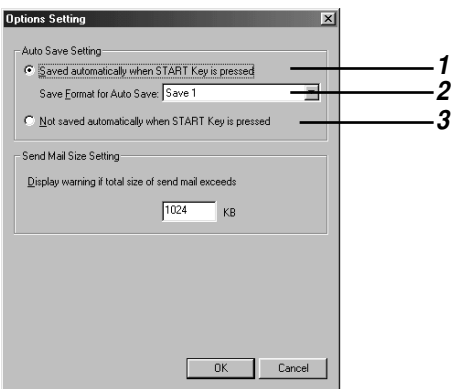

1 Saved automatically when START Key is pressed (Almacenar automáticamente cuando se presiona la tecla START)

Los archivos se almacenan automáticamente de acuerdo con el formato especificado.

2 Save Format for Auto Save (Formato de almacenamiento para almacenamiento automático)

Especifique el formato de almacenamiento automático seleccionando [Save 1] o [Save 2]. [Save 1] y [Save 2] indican los formatos registrados en los respectivos botones Save de RICOH Gate.

3 Not saved automatically when START Key is pressed (No almacenar automáticamente cuando se presiona la tecla START)

Los archivos no serán almacenados automáticamente cuando se presione la tecla START.

### Guardar archivos automáticamente usando la tecla START

Colocando la cámara en la RICOH BASE y presionando la tecla START  $\bigcirc$ , los archivos de imágenes, de anotación de voz y de vídeo de la cámara pueden guardarse automáticamente en una carpeta especificada del PC.

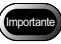

- Seleccione [Saved automatically when START key is pressed] para la configuración Auto Save (Almacenamiento automático) de la tecla START. A menos que usted seleccione esta opción, no podrá almacenar automáticamente los archivos usando la tecla START.
  - ▶ Véase "Modificar la configuración de la tecla START" (pág.34).

#### Nota

- Las configuraciones relacionadas con el almacenamiento del formato, la carpeta de destino, etc., de los archivos de imágenes fijas varían dependiendo de las configuraciones de almacenamiento registradas en los botones Save 1 y Save 2.
  - Véase "Modificar los ajustes del botón Save" (pág.28).

### 1 Compruebe que la RICOH BASE esté correctamente conectada al PC.

Véase "Conectar el cable USB" (pág.19).

- **2** Compruebe que el adaptador AC esté conectado correctamente a la RICOH BASE.
- **3** Coloque la cámara en la RICOH BASE.

### **4** Presione la tecla Start 🐼 de la RICOH BASE.

Aparecerá [PC connection] en el monitor LCD de la cámara.

Los datos de la cámara serán guardados en el PC y aparecerá el mensaje de confirmación.

### **5** Seleccione [Turn camera off] o [Do not turn camera off].

| C | heck tha   | t camera is turned o                          | off                    | × |
|---|------------|-----------------------------------------------|------------------------|---|
|   | <u>I</u> z | Processing finished<br>Do you wish to turn th | ne camera off?         |   |
|   |            | Furn camera off                               | Do not turn camera off |   |

#### Nota

- Dependiendo de las configuraciones de almacenamiento de los botones Save 1 y Save 2 especificados en [Auto Save Setting] de la tecla START, la cámara se podría apagar sin que se visualice el mensaje de confirmación.
  - Véase "Modificar la configuración de la tecla START" (pág.34).

Véase "Modificar los ajustes del botón Save" (pág.28).

### Enviar archivos desde el PC a la cámara

Usted podrá enviar archivos grabados con la cámara y datos de música (archivo MP3) desde el PC a la cámara. Antes de continuar, compruebe que la cámara esté conectada correctamente al PC.

### Transferir usando el botón Upload

La transferencia se refiere al proceso de enviar datos del PC a la cámara.

Usando el botón Upload de RICOH Gate, podrá transferir archivos de imágenes, de anotación de voz y vídeo y de música desde el PC a la cámara, por carpeta.

La transferencia se realiza de acuerdo con los ajustes de transferencia registrados en el botón Upload.

Véase "Modificar los ajustes del botón Upload" (pág.40).

Importan

- Solamente se pueden transferir archivos EXIF (\*.JPG), archivos de anotación de voz (\*.WAV), archivos de vídeo (\*.AVI) grabados con la cámara y archivos MP3 (\*.MP3) y archivos de lista de reproducción (\*.M3U).
- Compruebe que la cámara esté correctamente conectada al PC.
  - Véase "Conectar la RICOH BASE al PC" (pág.19). Véase "Conectar la cámara a un PC" (pág.21).
- **2** Compruebe cómo está configurada la transferencia.

Cambie los ajustes según se requiera. Véase "Modificar los ajustes del botón Upload" (pág.40).

### **3** Haga clic en **a** la ventana de RICOH Gate.

Aparecerá el diálogo [Upload].

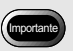

 Para transferir archivos MP3, asegúrese de leer primero "Transferir un archivo MP3" pág.43.

|       | N  |
|-------|----|
| Nota  |    |
| INULA | ۰, |

 Si la cámara no está debidamente conectada al PC, se visualizará un mensaje. Compruebe la conexión.

- **4** Seleccione la unidad y la carpeta en que se encuentra el archivo que desea transferir.
  - File List D:\\_WIN2K\_US (D:) • Folder D:\ aram Files Caplio RR10 RIMG0001.JP RSOU0004.9% RMOV0003.AVI Ú. File Type Yes mp3 AI Files -Description Select file to upload If you select MP3 Plaviist File, the MP3 File will be uploaded from the Plaviist OK Cancel

Véase "Diálogo Upload (Transferencia)" (pág.39).

### **5** Seleccione en [File Type] el tipo de archivo que se va a transferir.

Cuando seleccione el tipo de archivo, aparecerá una vista en miniatura de los archivos del tipo especificado.

6 Seleccione visualización de vistas en miniatura de la lista, y haga clic en [OK].

#### Nota

- Si se trata de un archivo de anotación de voz, aparecerá el icono de anotación de voz, y si se trata de un archivo de imágenes en movimiento, aparecerá el icono de imágenes en movimiento.
- Si selecciona un archivo de la lista de reproducción MP3 (\*.M3U), se visualizará el diálogo [Select Playlist] (Seleccionar lista de reproducción). Para transferir archivos MP3 y archivos de la lista de reproducción MP3, consulte las siguientes sugerencias.

#### Véase "Transferir un archivo MP3" (pág.43).

El archivo especificado será transferido del PC a la cámara y aparecerá el mensaje de confirmación.

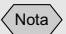

• Solamente se transferirán los archivos indicados en la lista de archivos.

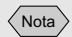

 A menos que haya seleccionado [Check camera is turned off after upload is executed] (Comprobar que la cámara esté apagada después que se realice la transferencia) en las configuraciones del botón Upload, la cámara se apagará inmediatamente después que finalice la transferencia, sin que el mensaje de confirmación sea visualizado.

### 7 Seleccione [Turn camera off] o [Do not turn camera off].

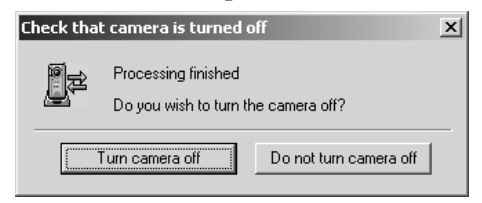

### Diálogo Upload (Transferencia)

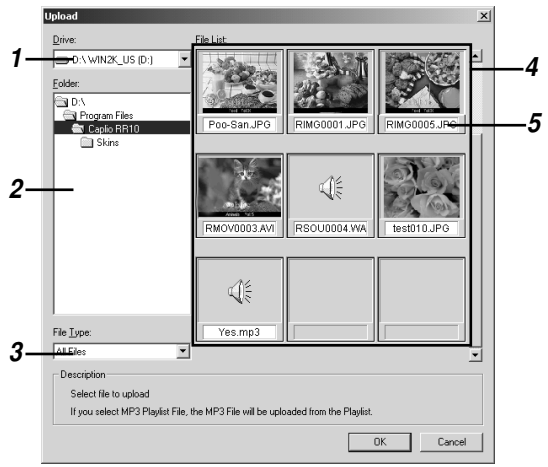

### 1 Drive (Unidad)

Seleccione la unidad en la que se encuentra ubicado el archivo que desea transferir.

### 2 Folder (Carpeta)

Seleccione la carpeta en la que se encuentra ubicado el archivo que desea transferir. El ajuste por omisión es la carpeta especificada en [Upload Source Folder] en los ajustes de transferencia.

### 3 File Type (Tipo de archivo)

Si usted selecciona el tipo de archivo, se transferirán solamente los archivos del tipo seleccionado.

#### 4 File List (Lista de archivos)

Se visualizan las vistas en miniatura de los archivos del tipo designado en la carpeta especificada. Podrá comprobar el archivo que se va a transferir.

### 5 File Name (Nombre del archivo)

El nombre del archivo se visualiza debajo de la vista en miniatura.

### Modificar los ajustes del botón Upload

Podrá modificar los ajustes configurados en el botón Upload. Es posible especificar en el PC el tipo de archivo que desea enviar y la carpeta fuente de la transferencia en los ajustes de transferencia, y guardar los ajustes.

- 1 Haga clic en (a) en la ventana RICOH Gate con el botón derecho del ratón y seleccione [Setting...].
  - Véase "Funciones de los botones de RICOH Gate" (pág.25).

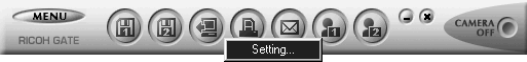

Aparecerá el diálogo [Upload Setting].

### 2 Ingrese el nombre del botón Upload.

| Upload Setting                                      | Nombre del botón |
|-----------------------------------------------------|------------------|
| File Type: All Files                                |                  |
| Check camera is turned off after upload is executed |                  |

Véase "Diálogo Upload (Transferencia)" (pág.39).

- El ajuste por omisión es [All
- 3 Si desea especificar el tipo de archivo a enviar, haga clic en bajo [File Type] y seleccione el tipo de archivo.
- **4** Si desea especificar la carpeta de la fuente de transferencia, seleccione [Set Upload Source Folder...].

Aparecerá el diálogo [Buscar carpeta].

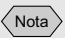

 Si ha realizado los ajustes de almacenamiento y mueve el ratón sobre el botón Save de la ventana RICOH Gate, aparecerá el comentario ingresado por usted.

files] (Todos los archivos).

• En los ajustes por omisión, la carpeta fuente de

transferencia es la carpeta en

la que se encuentra instalado RICOH Software.

### **5** Seleccione la carpeta fuente de la transferencia y seleccione [Aceptar].

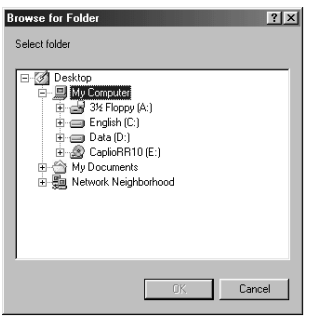

Véase "Diálogo Buscar carpeta" (pág.33).

La pantalla volverá al diálogo [Upload Setting].

### **6** Seleccione si desea o no que se visualice la confirmación de apagado de la cámara.

### 7 Seleccione [OK].

Los cambios serán registrados.

### Diálogo Upload Setting (Transferencia)

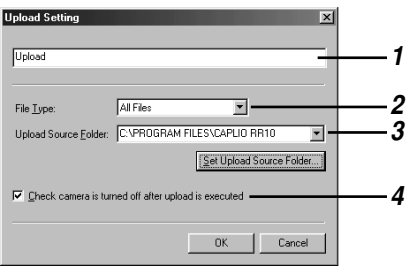

### 1 Button name (Nombre del botón)

Asigne un nombre al botón Upload. El nombre aparecerá cuando ponga el ratón sobre el botón Upload en la ventana RICOH Gate.

### 2 File Type (Tipo de archivo)

Si selecciona [All Files], se transferirán los archivos de la carpeta especificada.

Si desea limitar el tipo de archivos enviados, especifique el tipo de archivo entre los siguientes: archivo EXIF (\*.JPG), archivo de anotación de voz (\*.WAV), archivo AVI (\*.AVI).

Nota

• Sería conveniente para cuando utilice el botón Save, ingresar un comentario que indique el contenido de los ajustes de almacenamiento. archivos MP3 (\*.MP3) o archivo de lista de reproducción MP3 (\*.M3U).

### 3 Upload Source Folder (Carpeta de la fuente de transferencia)

El ajuste por omisión para la carpeta de la fuente de transferencia es la carpeta en la que está instalado Caplio RR10 Software. Si desea cambiar de carpeta, seleccione [Set Upload Source Folder] y especifique la carpeta.

4 Check camera is turned off after upload is executed. (Confirme si desea o no que se apague la cámara después de la transferencia)

Si selecciona esta opción, aparecerá un mensaje confirmando que la cámara se va a apagar al finalizar el almacenamiento. Si selecciona [Turn camera off], la cámara se apagará y finalizará el proceso de transferencia. Si no selecciona esta opción, la cámara se apagará y el proceso de transferencia finalizará sin que se visualice mensaje alguno.

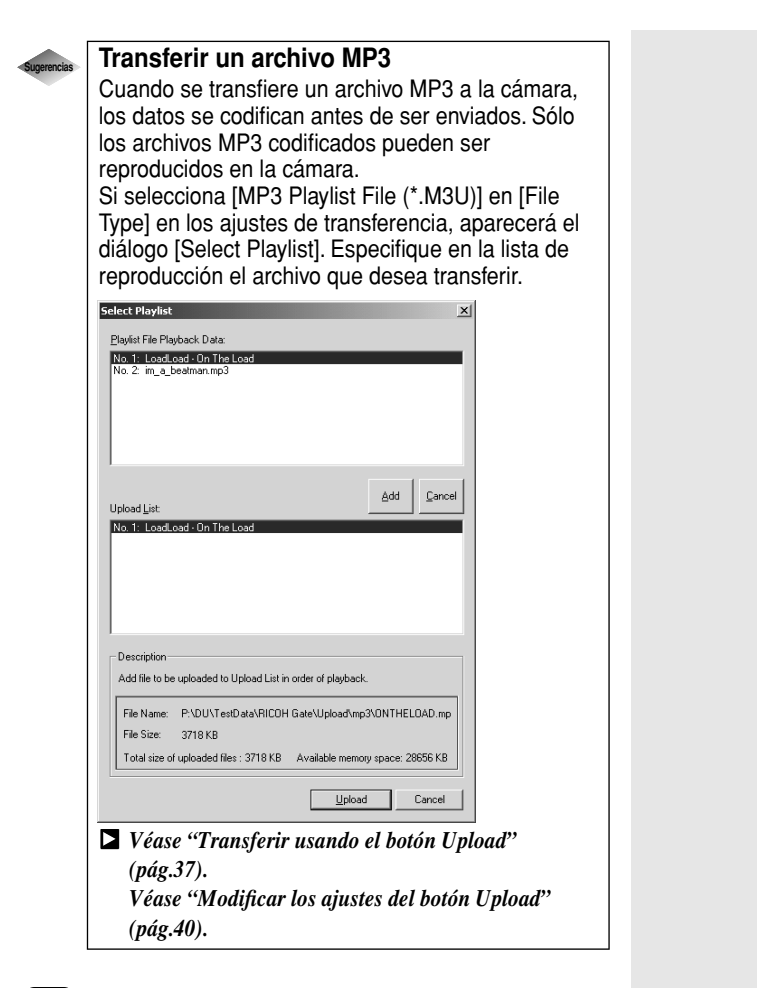

#### Importante

- La cámara puede reproducir archivos MP3 del formato de grabación siguiente.
  - -Velocidad de bitios: 96 kbps
  - -Velocidad de muestreo: 44,1 kHz

#### 44

Nota
Se imprimirán los iconos para los arabivos do

para los archivos de anotación de voz y de vídeo.

#### Los ajustes de impresión de índice registrados en el botón [Index Print] se muestran en el diálogo Index Print que se puede apreciar en esta página. Si cambia los ajustes del diálogo, los ajustes de impresión de índice también resultarán modificados.

(Nota)

### Hacer una impresión de índice

### (Impresión de índice)

Podrá realizar una impresión de índice de las imágenes guardadas en el PC.

### Importante

 Podrá realizar una impresión de índice en los formatos de archivo siguientes: BITMAP (\*.BMP), EXIF2.1/2.0 (\*.JPG), J6I (\*.J6I), JPEG (\*.JPG), NC (\*.TIF), TIFF-YUV (\*.TIF), TIF-MMR (\*.TIF), TIFF-RGB (\*.TIF), PCD (\*.PCD), PNG (\*.PNG), TIFF (\*.TIF), WMF (\*.WMF), AVI (\*.AVI), WAV (\*.WAV) y MOV (\*.MOV).

### Hacer una impresión de índice

Esta función le permite realizar una impresión de índice de las imágenes de una carpeta específica. Podrá especificar si desea o no imprimir el título, la fecha de la toma, el número de página y la fecha de impresión, y cuántas imágenes se van a imprimir en cada página.

### **1** Haga clic en (a) en la ventana RICOH Gate.

Aparecerá el diálogo [Index Print].

### **2** Compruebe el contenido de los ajustes de impresión y seleccione [Print].

Los ajustes se pueden modificar según se requiera.

Véase "Diálogo Index Print Setting (Ajustes de impresión de índice)" (pág.47).

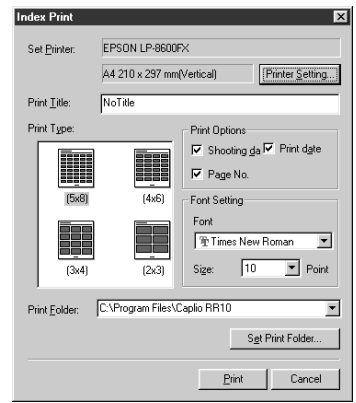

Aparecerá el diálogo [Print].

### **3** Verifique el tipo de impresora que está utilizando.

Aparecerá el nombre de la impresora ingresada en [Configurar como predeterminada] en [Printer name]. Si está usando una impresora diferente, seleccione la impresora apropiada.

4 Especifique el número de impresiones y seleccione [Aceptar].

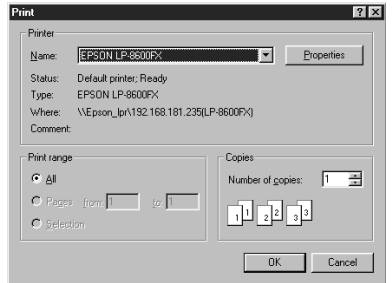

La impresión se inicia.

### Modificar los ajustes de impresión

El índice se imprime de acuerdo con los ajustes de impresión configurados en el botón Index Print.

Cuando está configurando la impresión, podrá almacenar las diversas configuraciones relacionadas con la impresión de índice, como ser el número de imágenes impresas en cada página, si se va a imprimir o no el título, la fecha de la toma y el número de página en la cabecera, etc. Esta función es conveniente para registrar configuraciones utilizadas frecuentemente.

Nota

· Podrá modificar los ajustes de impresión incluso después que se inicie la impresión de índice.

Véase "Hacer una impresión de índice" (pág.44).

1 Haga clic en 🚇 en la ventana RICOH Gate con el botón derecho del ratón y seleccione [Setting...].

Véase "Funciones de los botones de RICOH Gate" (pág.25).

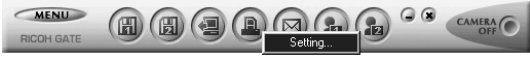

Aparecerá el diálogo [Index Print Setting].

### Nota

- Haciendo clic en el botón [Propiedades], podrá ajustar los detalles relacionados con su impresora. Realice las configuraciones necesarias.
- Para mayor información, refiérase a los manuales de instrucciones de su PC e impresora.

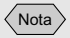

 Una vez configurada la impresión de índice, si mueve el ratón sobre el botón Index Print en la ventana RICOH Gate, aparecerá el comentario ingresado por usted.

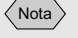

- Haciendo clic en [Printer Setting...], podrá realizar las configuraciones detalladas relacionadas con su impresora. Efectúe las configuraciones necesarias.
- Para mayor información, refiérase a los manuales de instrucciones de su PC y de la impresora.

### **2** Ingrese el nombre del botón de impresión de índice.

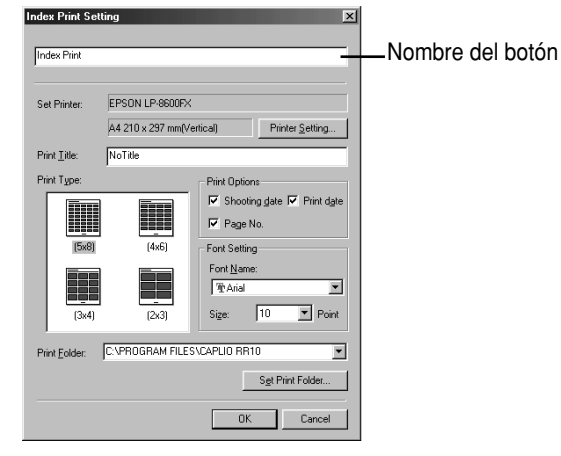

Véase "Diálogo Index Print Setting (Ajustes de impresión de índice)" (pág.47).

### *3* Ingrese el título en la cabecera.

Si deja este área en blanco, no se imprimirá el título.

### **4** Seleccione el número de imágenes que se van a imprimir en cada página.

Seleccione uno de los siguientes tipos de impresión: (5  $\times$  8), (4  $\times$  6), (3  $\times$  4) o (2  $\times$  3).

- **5** Seleccione si desea o no imprimir la fecha de la toma, la fecha de impresión y el número de página, según se requiera.
- 6 Seleccione el tipo de fuente y el tamaño de los caracteres que se van a usar para imprimir el título, la fecha de la toma, etc.
- 7 Si desea cambiar la carpeta de las imágenes que se van a imprimir, seleccione [Set Print Folder].

Aparecerá el diálogo [Buscar carpeta].

### **8** Seleccione la carpeta que desea imprimir y seleccione [Aceptar].

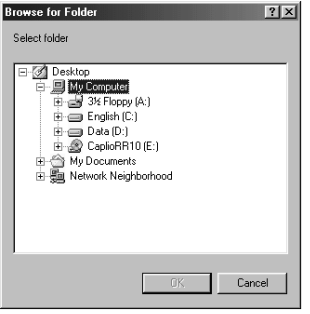

Véase "Diálogo Buscar carpeta" (pág.33).

La pantalla volverá al diálogo [Index Print Setting].

### **9** Seleccione [OK].

Se almacenarán los detalles de los ajustes de impresión.

#### Diálogo Index Print Setting (Ajustes de impresión de (indice)

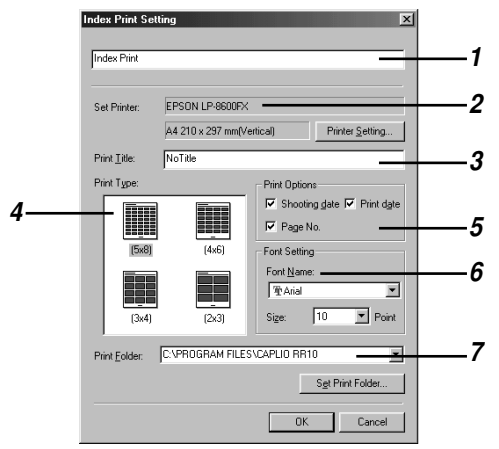

### 1 Button Name (Nombre del botón)

Asigne un nombre al botón. El nombre aparecerá cuando ponga el ratón sobre el botón Index Print.

### 2 Set Printer (Configuración de la impresora)

Si selecciona [Printer Setting...], podrá seleccionar el tamaño de papel, el método de alimentación de papel, la dirección de impresión, etc.

#### 3 Print Title (Título de la impresión)

Ingrese el título que desea imprimir en la cabecera. Si deja este área en blanco, no se imprimirá el título.

#### 4 Print Type (Tipo de impresión)

Especifique el número de imágenes que desea imprimir en cada página. El tipo de página [Print Type] se indica en forma de número de imágenes a lo ancho de la página x el número de imágenes a lo largo de la misma.

#### 5 Print Options (Opciones de impresión)

Si selecciona [Shooting date], [Page No.] o [Print date], la opción pertinente será impresa en la cabecera. Si no hay ninguna opción seleccionada, no se imprimirá nada.

#### 6 Font Setting (Fuente)

Seleccione el tipo y el tamaño de la fuente (8 pt. - 14 pt.) a usar para imprimir el título, la fecha de la toma, el número de página y la fecha de impresión.

#### 7 Print Folder (Carpeta a imprimir)

Seleccione la carpeta en la que se encuentran ubicadas las imágenes que desea imprimir.

Ingrese la carpeta directamente en la columna provista, o seleccione [Set Print Folder] y elija la carpeta apropiada en el diálogo Folder Reference que se va a visualizar.

El ajuste por omisión es la carpeta en la que está instalado Caplio RR10 Software.

### Enviar correo

Usando el botón RICOH Gate Send Mail, podrá ejecutar el software de correo y enviar archivos de imágenes guardados en el PC como archivo adjunto.

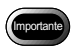

- Para usar la función de correo, se requiere el software de correo MAP1 compatible. El software de correo compatible con MAPI incluye Outlook Express, Eudora, Eudora Pro, etc.
- Se podrán adjuntar al correo las imágenes en los formatos siguientes: BITMAP (\*.BMP), EXIF2.1/2.0 (\*.JPG), JPEG (\*.JPG), NC (\*.TIF), TIFF-YUV (\*.TIF), TIF-MMR (\*.TIF), TIFF-RGB (\*.TIF), PNG (\*.PNG), TIFF (\*.TIF), AVI (\*.AVI) y WAV (\*.WAV).

### Enviar correo con archivos adjuntos

Seleccione las imágenes en la carpeta específica antes de iniciar el software de correo y adjuntar a un mensaje las imágenes seleccionadas.

- - Véase "Funciones de los botones de RICOH Gate" (pág.25).

Aparecerá el diálogo [Send Mail].

2 Seleccione la unidad y la carpeta en la que se encuentran ubicados los archivos que desea enviar.

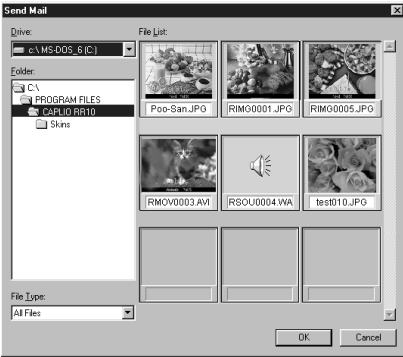

Véase "Diálogo Send Mail (Enviar correo)" (pág.51).

Nota

 Podrá modificar los ajustes de correo, como el tipo de archivo que desea enviar o la carpeta fuente.

Véase "Modificar los ajustes de correo" (pág.51).

### *3* Seleccione en [File Type] el tipo de archivo que desea enviar.

Cuando seleccione el tipo de archivo, se visualizará una vista en miniatura de los archivos del tipo seleccionando.

# **4** Seleccione la vista en miniatura del archivo que desea transferir y seleccione [OK].

Podrá seleccionar más de un archivo usando la tecla Shft y la tecla Ctrl.

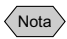

- Si se trata de un archivo de anotación de voz, aparecerá el icono de anotación de voz, y si se trata de un archivo de vídeo, aparecerá el icono de vídeo.
- Si el volumen total de los archivos seleccionados excede el tamaño de correo ajustado, aparecerá un mensaje para confirmar si los archivos van a ser enviados o no. Si desea enviar los archivos tal como están, seleccione [Yes]. Si desea cancelar el envío, seleccione [No].
- Por omisión, el ajuste del tamaño de correo es 1024 KB.
- Según el entorno del sistema, aparecerá el diálogo [Select Profile]. Haga clic en rar para seleccionar el software de correo que está usando y haga clic en [OK].

Véase "Configurar el tamaño del correo" (pág.54).

# **5** Aparecerá la pantalla New Mail del software de correo y se adjuntarán los archivos seleccionados en el diálogo [Send Mail].

#### Nota

• El software de correo que se puede iniciar desde la función Enviar correo (software compatible con MAPI) es un software de correo especificado bajo [Correo electrónico] en [Opciones de Internet/Programas] en [Panel de control].

#### Diálogo Send Mail (Enviar correo)

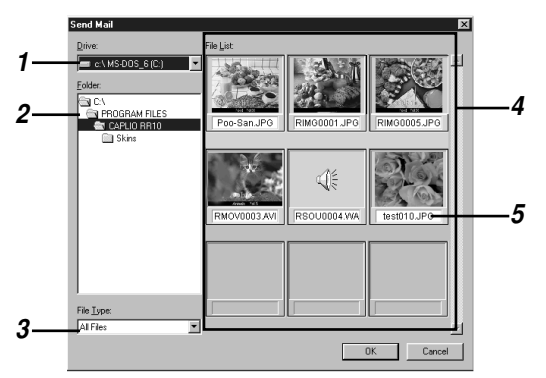

#### 1 Drive (Unidad)

Seleccione la unidad en la que se encuentran ubicados los archivos que desea enviar.

#### 2 Folder (Carpeta)

Seleccione la carpeta en la que se encuentran ubicados los archivos que desea enviar. El ajuste por omisión es la carpeta especificada en [Upload Source Folder] en los ajustes de transferencia.

#### 3 File Type (Tipo de archivo)

Si selecciona el tipo de archivo que desea enviar, aparecerán solamente los archivos del tipo seleccionado.

### 4 File List (Lista de archivos)

Aparecerán las vistas en miniatura de los archivos especificados. Seleccione la vista en miniatura del archivo que desea enviar. Podrá seleccionar más de un archivo.

### 5 File Name (Nombre del archivo)

El nombre del archivo será visualizado debajo de la vista en miniatura.

### Modificar los ajustes de correo

Podrá cambiar los ajustes configurados en el botón Send Mail. Cuando realice las configuraciones, podrá especificar el tipo de archivo que desea enviar, la carpeta fuente, etc., y podrá guardar las configuraciones. También podrá cambiar el tamaño de la imagen que desea enviar.

1 Haga clic en a en la ventana RICOH Gate con el botón derecho del ratón y seleccione [Setting...].

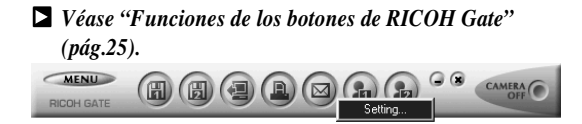

Aparecerá el diálogo [Mail Send Setting].

### 2 Ingrese el nombre del botón.

Véase "Dialogo Mail Send Setting" (pág.53).

3 Si desea cambiar el formato del archivo de imágenes fijas que se va a enviar, haga clic en ▼ en [Send Format] y seleccione el formato de archivo.

Si no desea cambiar el formato, vaya al paso 7.

### **4** Si desea cambiar el tamaño, seleccione [Change Image Size].

Aparecerá el diálogo [Change Image Size].

### **5** Seleccione [Fixed Size] o [Free Size] y especifique el tamaño.

| Change Image Size | X                                  |
|-------------------|------------------------------------|
| Change Image Size |                                    |
| • No change in si | ize                                |
| C Eixed Size      | 640x480                            |
| C Free Size       | ☑ <u>S</u> ave H : W ratio         |
| <u>∖w</u> idth: € | 640 <u>– H</u> eight: 480 <u>–</u> |
|                   |                                    |
|                   | OK Cancel                          |
|                   |                                    |

Véase "Diálogo Change Image Size (Cambiar tamaño de imagen)" (pág.33).

#### Nota

 Cuando se hayan realizado las configuraciones del correo y coloca el ratón sobre el botón Send Mail en la ventana RICOH Gate, aparecerá el nombre ingresado por usted.

### 6 Seleccione [OK].

La pantalla volverá al diálogo Mail Send.

### 7 Si desea cambiar la carpeta fuente, seleccione [Set Upload Source Folder].

Aparecerá el diálogo [Buscar carpeta].

### **8** Seleccione la carpeta fuente y seleccione [Aceptar].

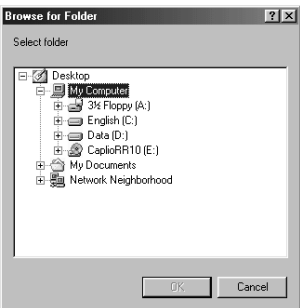

Véase "Diálogo Buscar carpeta" (pág.33).

En la pantalla volverá a aparecer el diálogo [Mail Send Setting].

#### **Dialogo Mail Send Setting**

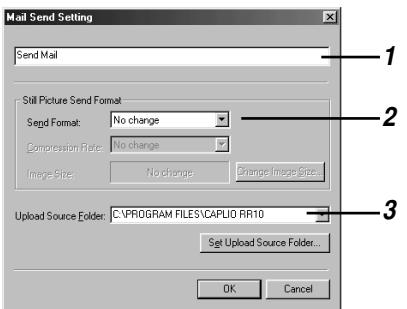

#### 1 Button Name (Nombre del botón)

Asigne un nombre al botón. El nombre asignado aparecerá cuando ponga el ratón sobre el botón Send Mail.

#### 2 Change Size of Still Picture (Cambiar tamaño de la imagen fija)

Si selecciona [No change], el índice y el modo de compresión seguirán siendo iguales que cuando se grabó la imagen. Si desea cambiar el tamaño, haga clic en [Change Image Size] para visualizar el diálogo Image Size y especifique el tamaño.

| ~   | _   | _    |
|-----|-----|------|
| Ζ.  |     | . `` |
| - [ | Not | a    |
| 1   |     |      |

• En los ajustes por omisión, la carpeta fuente es la carpeta en la que se encuentra instalado Caplio RR10 Software.

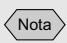

 Por omisión, la configuración del tamaño del correo es 1024KB.

Nota

 También podrá visualizar el menú RICOH Gate haciendo clic con el botón derecho del ratón sobre el icono RICOH Gate en la barra de tareas. Véase "Diálogo Change Image Size (Cambiar tamaño de imagen)" (pág.33).

#### 3 Upload Source Folder (Carpeta fuente)

Seleccione la carpeta que desea que se visualice en primer lugar al visualizarse el diálogo Send Mail. Ingrese la carpeta ?password? directamente en el espacio provisto, o seleccione [Set Upload Source Folder] y elija la carpeta apropiada en el diálogo [Buscar carpeta] que se va a visualizar. El ajuste por omisión es la carpeta en que está instalado Caplio RR10 Software.

### Configurar el tamaño del correo

Podrá optar entre visualizar o no un mensaje de aviso antes de enviar un correo cuyo tamaño total exceda el tamaño especificado.

### **1** Haga clic sobre **MENU** en la ventana RICOH Gate.

Aparecerá el menú RICOH Gate.

### **2** Seleccione [Options Setting...].

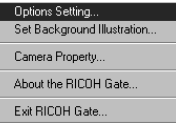

Aparecerá el diálogo [Options Setting].

### *3* Ingrese el tamaño de correo en el espacio provisto y seleccione [OK].

| Options Setting                       |           |            |        |
|---------------------------------------|-----------|------------|--------|
| Auto Save Setting                     |           |            |        |
| Saved automatically when STAF         | RT Key is | pressed    |        |
| Save Format for Auto Save: Sa         | ve 1      |            | •      |
| C Not saved automatically when S      | TART Ke   | y is press | ed     |
| Send Mail Size Setting                |           |            |        |
| Display warning if total size of send | mail exce | eds        |        |
| 10.                                   | 24        | KB         |        |
|                                       |           |            |        |
|                                       |           |            |        |
|                                       |           |            |        |
|                                       |           |            |        |
|                                       |           |            |        |
|                                       | 0         | IK         | Cancel |

La configuración del tamaño del correo será almacenada.

### Iniciar una aplicación

Si en el botón de RICOH Gate registra la aplicación que desea usar, podrá iniciar la aplicación desde la ventana RICOH Gate.

### Configurar la aplicación

Usted podrá registrar la aplicación que desea iniciar en el botón Application 1 o Application 2.

### Con el botón derecho del ratón haga clic en a o en a en la ventana RICOH Gate y seleccione [Setting...].

Véase "Funciones de los botones de RICOH Gate" (pág.25).

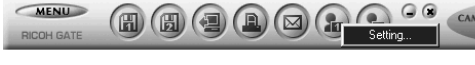

Aparecerá el diálogo Application Setting.

### **2** Ingrese el nombre del botón.

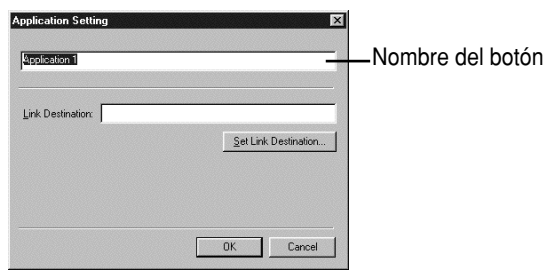

Véase "Diálogo Application Setting (Configurar aplicación)" (pág.56).

### **3** Seleccione [Set Link Destination...].

Aparecerá el diálogo [Set Link Destination].

Nota

 Cuando se hayan realizado las configuraciones de aplicación y coloca el ratón sobre el botón Application en la ventana RICOH Gate, aparecerá el nombre ingresado por usted.

### **4** Seleccione la aplicación y seleccione [OK].

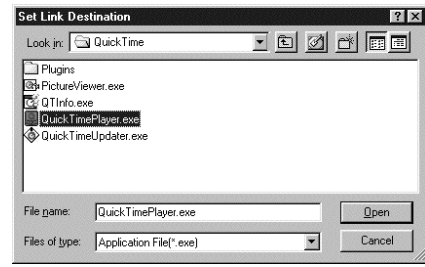

Véase "Diálogo Set Link Destination" (pág.56).

### Diálogo Application Setting (Configurar aplicación)

| application 1    |                      |
|------------------|----------------------|
| ink Destination: |                      |
|                  | Set Link Destination |
|                  |                      |
|                  |                      |

### 1 Button Name (Nombre del botón)

Asigne un nombre al botón. El nombre asignado aparecerá cuando mueva el ratón a la ventana RICOH Gate.

### 2 Link Destination (Destino del enlace)

Especifique la carpeta a visualizarse en primer término cuando se presiona el botón Application. Ingrese la ruta de la carpeta directamente en el espacio provisto, o seleccione [Set Link Destination] y elija la aplicación deseada en el dialogo [Set Link Destination] que estará visualizado.

### Diálogo Set Link Destination

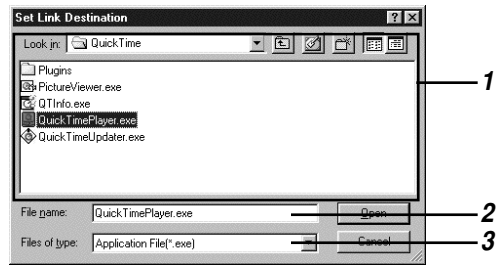

1 Ubicación del archivo y lista de archivos

Especifique la ubicación de la aplicación que desea iniciar.

- 2 File name (Nombre del archivo) El nombre del archivo aparece cuando elige la aplicación que desea iniciar.
- **3 Files of type (Archivos de tipo)** Se pueden seleccionar los archivos de aplicación (\*.exe). Se visualizarán solamente los archivos de aplicación.

### Iniciar la aplicación

Podrá iniciar la aplicación usando los botones de RICOH Gate.

- **1** Haga clic en **a** o **a** en la ventana RICOH Gate.
  - Véase "Funciones de los botones de RICOH Gate" (pág.25).

Se iniciará la aplicación registrada.

#### Nota

 También podrá visualizar el menú RICOH Gate haciendo clic con el botón derecho del ratón sobre el icono RICOH Gate en la barra de tareas.

### Otras funciones

### Apagar la cámara

Cuando la cámara esté conectada al PC, la podrá apagar usando el botón Camera Off de RICOH Gate.

### 1 Haga clic en **MERO** en la ventana RICOH Gate.

Véase "Funciones de los botones de RICOH Gate" (pág.25).

La cámara se apaga. Al poner la cámara en la RICOH BASE, entrará en el modo de carga.

### Visualizar y configurar la información sobre la cámara (Propiedades de la cámara)

Cuando la cámara está conectada al PC, podrá visualizar y comprobar el nombre del fotógrafo preajustado en la cámara.

### **1** Haga clic en <u>MENU</u> en la ventana RICOH Gate.

Aparecerá el menú de RICOH Gate.

### 2 Seleccione [Camera Property...].

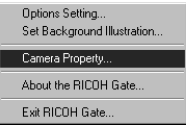

Aparecerá el diálogo [Camera Property].

#### Nota

 Para el nombre del fotógrafo podrá ingresar hasta 16 caracteres ASCII. Véase "Acerca de ASCII" (pág.60).

### **3** Compruebe el nombre del fotógrafo y seleccione [OK].

### Modificar el diseño de RICOH Gate

Puede modificar el diseño de la ventana RICOH Gate. Además del primer diseño usado (básico), podrá seleccionar entre dos diseños (casual y formal).

### **1** Haga clic en <u>MENU</u> en la ventana RICOH Gate.

Aparecerá el menú RICOH Gate.

### 2 Seleccione [Set Background Illustration...].

| Options Setting             |
|-----------------------------|
| Set Background Illustration |
| Camera Property             |
| About the RICOH Gate        |
| Exit RICOH Gate             |

Aparecerá el diálogo [Set Background Illustration].

### **3** Seleccione un nombre en [Background Ilustration Pattern] de la izquierda y seleccione [OK].

Cuando haya seleccionado el nombre, en la parte derecha aparecerá una vista preliminar de la ilustración.

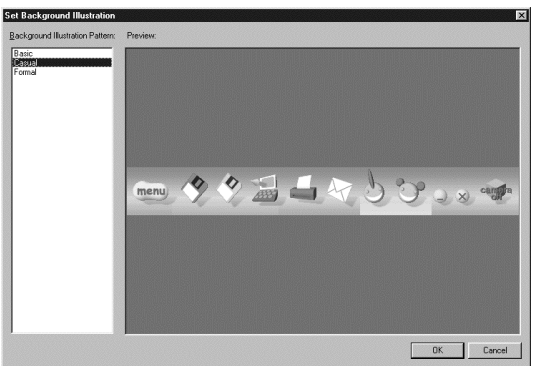

Se modificará el diseño de la ventana RICOH Gate.

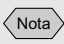

 También podrá visualizar el menú RICOH Gate haciendo clic con el botón derecho del ratón sobre el icono RICOH Gate en la barra de tareas. Nota

 También podrá visualizar el menú RICOH Gate haciendo clic con el botón derecho del ratón sobre el icono RICOH Gate en la barra de tareas.

### Visualizar la versión de RICOH Gate

Podrá visualizar información sobre la versión de RICOH Gate.

### **1** Haga clic en <u>MENU</u> en la ventana RICOH Gate.

Aparecerá el menú RICOH Gate.

### **2** Seleccione [About the RICOH Gate...].

|   | Options Setting<br>Set Background Illustration |
|---|------------------------------------------------|
|   | Camera Property                                |
|   | About the RICOH Gate                           |
|   | Exit RICOH Gate                                |
| - |                                                |

Aparecerá el diálogo [RICOH Gate Version information].

### **3** Seleccione [OK].

#### Acerca de ASCII

ASCII es un juego de caracteres comunes para ordenador que permite intercambiar mensajes y datos entre diferentes tipos de ordenador. Además de las letras mayúsculas y minúsculas [A-Z] y [a-z], y números [0-9] y símbolos especiales como [+-\*/ \$%&!], etc., ASCII incluye un código para datos de control, como Retorno y Tab. Debido a que esta es una norma para idioma inglés, no incluye letras y números de dos bytes. Como ASCII se utiliza prácticamente en todos los PCs, es posible transferir fácilmente los datos entre ordenadores.

### Apéndice

Esta sección contiene información sobre cómo usar en otra aplicación los archivos de vídeo (AVI) tomados con la cámara, y también sobre los menús de RICOH Gate.

### Usar imágenes en movimiento tomadas con la cámara

Si convierte el formato de los archivos de vídeo tomados con la cámara usando el software de edición de vídeo antes de almacenarlos, podrá reproducirlos con Windows Media Player o utilizarlos con otras aplicaciones Windows (PowerPoint, etc.). Los archivos AVI (MotionJPEG) se pueden convertir a archivos MPEG utilizando el MGI VideoWave del CD-ROM suministrado.

Véase "Ver el CD-ROM" (pág.9).

### Convertir archivos usando MGI VideoWave

Puede descargar archivos de vídeo grabadas con la cámara en MGI VideoWave y guardarlos como vídeos en formato MPEG.

Véase "Guardar archivos automáticamente usando la tecla START" (pág.35).

Véase "Guardar datos usando los botones Save" (pág.27).

**1** Inicie MGI VideoWave y descargue el archivo de imágenes en movimiento.

Añada el archivo de imágenes en movimiento a la biblioteca y arrástrelo y suéltelo en el texto.

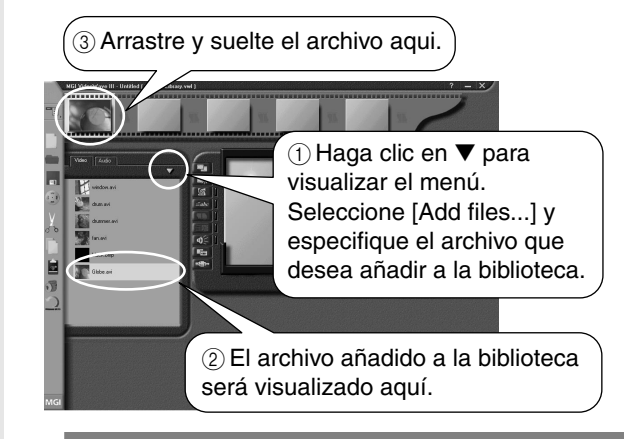

- Haga clic sobre (botón Produce Video) en la barra de herramientas.
- **3** Seleccione [Video in a Window-MPEG1] de la plantilla e introduzca el lugar de almacenamiento y el nombre del archivo.

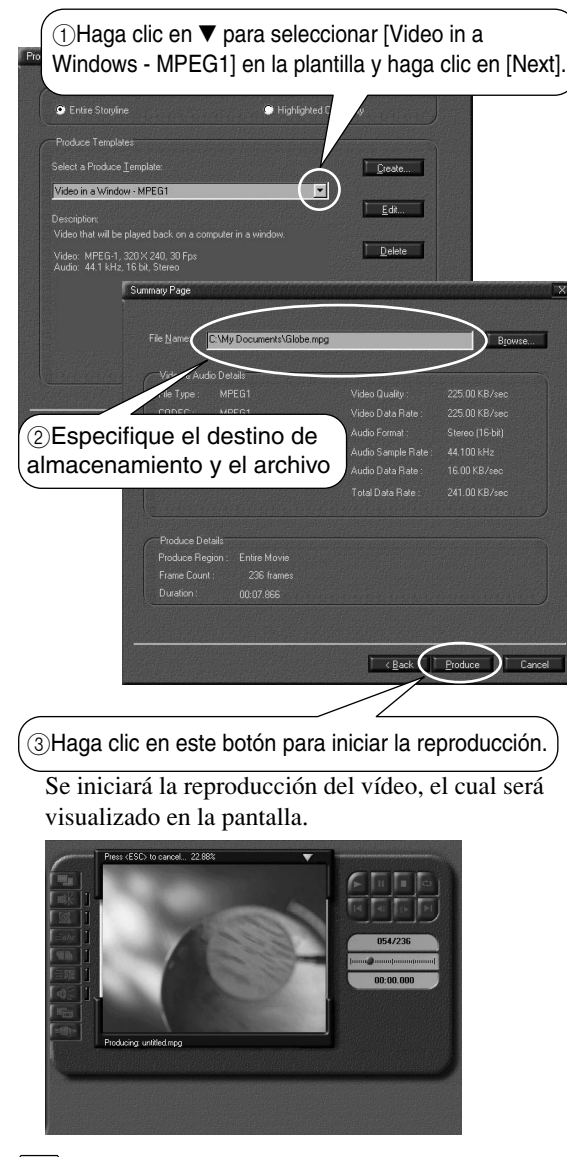

Nota

- La resolución de cuadro de las imágenes en movimiento grabadas con la cámara es de 320 × 240. La calidad de la imagen no mejorará aunque seleccione una resolución superior.
- Con respecto a los detalles sobre las funciones y la operación de MGI VideoWave, refiérase al PDF suministrado con el software o a la sección de Ayuda.

## Usar la Caplio RR10 como cámara web

Podrá usar la cámara como cámara de PC (cámara de captura de vídeo).

En las explicaciones siguientes se utiliza el MGI VideoWave contenido en el CD-ROM suministrado con la cámara.

### Antes de usar la función de captura de vídeo

Los siguientes preparativos son necesarios usando el MGI VideoWave antes de que usted puede usar la función de captura de vídeo.

1 Inserte el CD-ROM suministrado con la cámara en la unidad de CD-ROM e instale el USB Driver, el Video Driver y el MGI VideoWave.

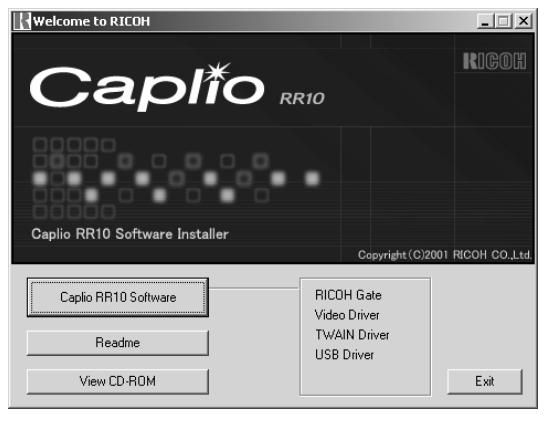

#### Nota

- Si ha efectuado la instalación estándar del Software Caplio RR10, entonces USB Driver ya estará instalado.
- Seleccione [View CD-ROM] e instale MGI Video Wave de la carpeta MGI.
- Véase "Ver el CD-ROM" (pág.9).
   Véase "Para instalar el software" (pág.11).
   Véase "Para instalar sólo el software que necesita" (pág.13).

2 Conecte el adaptador AC a la RICOH BASE y conecte la RICOH BASE al PC con el cable USB.

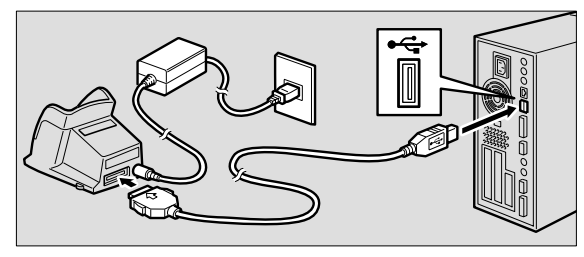

*3* Fije el brazo a la RICOH BASE.

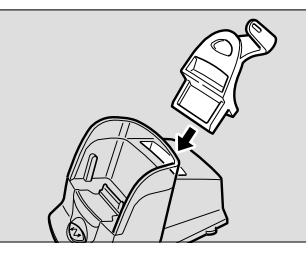

4 Ajuste el dial de modos de la cámara a
 ๓ (vídeo) y coloque la cámara en la
 RICOH BASE.

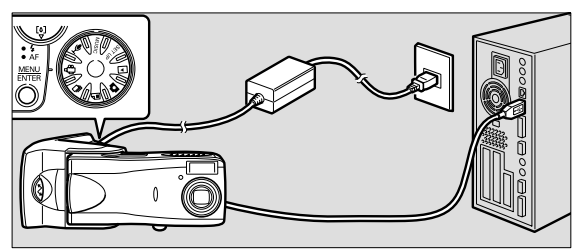

- **5** Presione la tecla START I Presione la tecla START I Presione la te
- **6** Dirija la cámara hacia el motivo y ajuste la dirección y el ángulo.

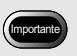

• Antes de apagar la cámara, extraiga la cámara de la RICOH BASE.

### Capturar imágenes de vídeo

- **1** Inicie MGI VideoWave. Aparecerá la pantalla inicial de MGI VideoWave.
- Haga clic en el botón Capture el desde el selector de modos en la parte izquierda de la pantalla de visualización.

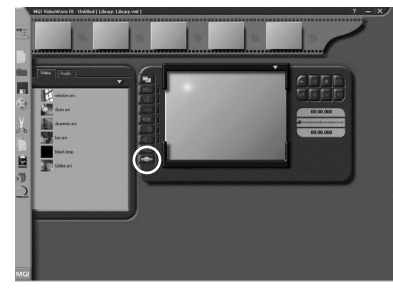

La imagen de la cámara aparecerá visualizada en la pantalla.

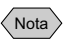

• Si la cámara no está ajustada correctamente en el modo cámara web, el botón Capture se oscurecerá y no funcionará al hacer clic. Compruebe que el USB Driver y Video Driver se encuentren correctamente instalados, y que la cámara esté correctamente conectada al PC.

### **3** Haga clic en el botón apropiado desde [Start Capture] en el panel de control.

| -               |                                      |
|-----------------|--------------------------------------|
| [Video + Audio] | La imagen y el sonido se graban      |
|                 | simultáneamente. Solamente la        |
|                 | imagen (sin sonido) será enviada     |
|                 | desde la cámara (Caplio RR10)        |
|                 | Para grabar sonido, se necesitará un |
|                 | micrófono disponible en las tiendas  |
|                 | del ramo.                            |
| [Video]         | Sólo se graba la imagen.             |
| [Audio]         | Sólo se graba el sonido. Solamente   |
|                 | la imagen (sin sonido) será enviada  |
|                 | desde la cámara (Caplio RR10). Se    |
|                 | necesitará un micrófono disponible   |
|                 | en las tiendas del ramo.             |

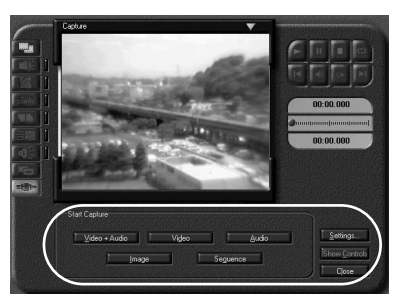

El botón cambiará a [Stop] durante la captura de vídeo. Si hace clic en el botón [Stop], la captura de vídeo se interrumpe y la imagen quedará registrada en la biblioteca o almacenada en el directorio, según lo especificado en el diálogo Capture Setting.

### Cambiar la configuraciones de captura

Si el PC estaba conectado al equipo de captura de vídeo, la configuración de MGI VideoWave Capture debe ser cambiada a la cámara (Caplio RR10). Los ajustes relacionados con el registro en la biblioteca y el almacenamiento en el directorio también se realizan en las configuraciones de Captura. Si el equipo especificado en las configuraciones de Captura no es el mismo que el equipo que está conectado, no podrá capturar imágenes de vídeo.

### **1** Haga clic en el botón [Settings...] en el panel de Captura.

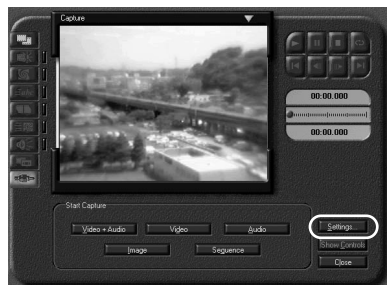

Se visualizará el diálogo [Capture Settings].

2 Haga clic en la orejeta [Source] y seleccione [Caplio RR10 Video for

### Windows] en los dispositivos de captura de vídeo.

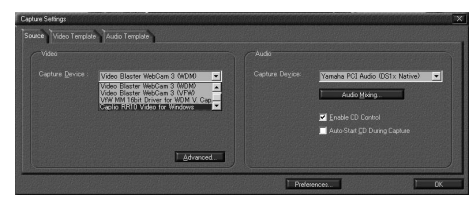

Al hacer clic en el botón [Preferences...] aparecerá el diálogo [Capture Preferences] para que pueda especificar si desea que la imagen sea registrada en la biblioteca o almacenada en el directorio.

### Problemas y soluciones

Si la cámara no está funcionando de la manera normal, siga el procedimiento de abajo.

### Si la cámara no funciona de la manera normal

Siga los pasos de abajo en orden y verifique si se han realizado correctamente todos los preparativos necesarios.

### 1. Verifique las conexiones

#### Adaptador AC

- ¿Está el adaptador AC conectado correctamente a la cámara o a la RICOH BASE?
- ¿El enchufe está correctamente insertado?

#### Cable USB

- ¿Está el cable USB correctamente conectado a la cámara o a la RICOH BASE?
- ¿Está conectado correctamente al puerto USB del PC?

#### Cámara

- Si está usando la RICOH BASE, ¿está la cámara conectada correctamente?
- Si la cámara está conectada al PC, ¿la ha apagado?
- ¿El dial de modos de la cámara está ajustado a otro modo que no sea <sup>L</sup><sup>∞</sup> (vídeo)?

   *Véase "Conectar la cámara a un PC" (pág.21).*

### 2. Verificar la instalación

#### Instalación

• ¿La instalación del Software Caplio RR10 ha sido realizada correctamente?

### 3. Solución

Si los resultados de los pasos 1 y 2 de arriba son todos normales pero la cámara sigue sin funcionar correctamente, pruebe las siguientes medidas.

- Solución 1
- 1 Borre el Software Caplio RR10.

Véase "Desinstalar el software" (pág.15).

- 2 Reinstale el Software Caplio RR10.
  - Véase "Para instalar el software Caplio RR10" (pág.11).

3 Compruebe que la cámara funcione de manera normal.

#### Solución 2

Si la cámara sigue sin funcionar de la manera normal después de haber realizado la Solución 1, pruebe lo siguiente.

1 Borre el controlador.

Véase "Borrar el controlador" (pág.70).

- 2 Borre el Software Caplio RR10. ▷ Véase "Desinstalar el software" (pág.15).
- 3 Reinstalar el Software Caplio RR10.
  - Véase "Para instalar el software Caplio RR10" (pág.11).

### Borrar el controlador

Si USB Driver o Video Driver no funciona de la manera normal, siga las instrucciones de abajo para borrar el controlador.

#### Importante

- Salga de todas las aplicaciones activadas y guarde los datos importantes antes de desinstalar el software.
- Desconecte cualquier otro equipo USB o dispositivo Plug and Play conectado al PC.

### Borrar el USB Driver

- **1** Conecte la cámara al PC utilizando el cable USB.
  - Véase "Conectar la RICOH BASE al PC" (pág.19). Véase "Conectar la cámara a un PC" (pág.21).
- 2 Encienda el PC e inicie Windows.
- **3** Encienda la cámara.
- **4** Haga clic sobre [Inicio] en la barra de tareas.
- **5** Mueva el puntero a [Configuración] y haga clic en [Panel de control].

Aparecerá el panel de control.
#### 6 Haga doble clic en el icono [Sistema].

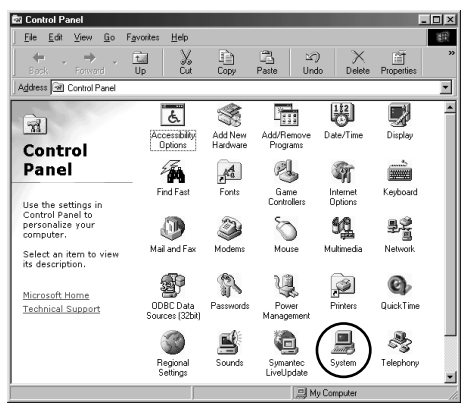

Aparecerá el cuadro de diálogo [Propiedades de Sistema].

#### Note

- Las pantallas usadas en los ejemplos son para Windows 98.
- La operación es la misma para Windows 98SE y Windows Me.
- Para Windows 2000, seleccione la orejeta [Hardware] en el cuadro de diálogo [Propiedades del sistema] y haga clic en el botón [Administador de dispositivos].

## 7 Haga clic en la orejeta [Administador de dispositivos].

- 8 Haga clic en el signo de más (+) a la izquierda de [Controladores de bus serie universal].
- **9** Seleccione [Caplio RR10] y haga clic en [Quitar].

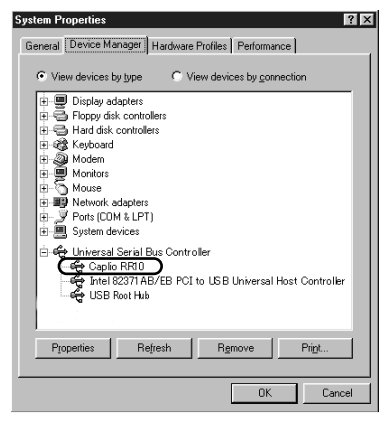

Nota

 Si el USB Driver no ha sido correctamente identificado y se lo considera como un dispositivo no identificado, aparecerá el signo de exclamación [!] a la izquierda del nombre del dispositivo. Borre todos los dispositivos no identificados [!]. Aparecerá el mensaje de conformación.

## 10 Haga clic en [OK].

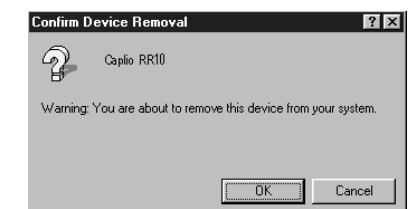

#### Borrar el Video Driver

- **1** Encienda el PC e inicie Windows.
- **2** Haga clic sobre [Inicio] en la barra de tareas.

# **3** Mueva el puntero a [Configuración] y haga clic en [Panel de control].

Aparecerá el panel de control.

4 Haga doble clic en el icono [Multimedia].

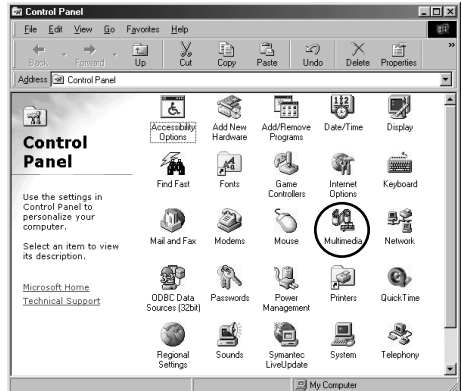

Aparecerá el cuadro de diálogo [Propriedades de Multimedia].

Note

- Las pantallas usadas en los ejemplos de arriba son para Windows 98.
- La operación es la misma para Windows 98SE y Windows Me (icono [Sonidose Multimedia]).

 Para Windows 2000, haga doble clic sobre el icono [Sonidose Multimedia] y seleccione la orejeta [Hardware] en el cuadro de diálogo [Propiedades de Sonidos y multimedia]. Borre CPL10JPG [JPEG], CPL10JPG [MPEG] y Caplio RR10 para los dispositivos Windows.

### 5 Haga clic en la orejeta [Dispositivos].

- 6 Haga clic sobre el signo de más (+) a la izquierda de [Codecs de compresión de vídeo].
- 7 Seleccione [CPL10JPT[JPEG]] y [CPL10JPG[MPEG]] y haga clic en el botón [Propiedades].

Aparecerá la pantalla de propiedades para el dispositivo seleccionado.

#### *8* Haga clic en el botón [Quitar].

Volverá a aparecer en la pantalla el cuadro de diálogo [Propiedades de Multimedia].

Haga clic en el signo de más (+) a la izquierda de [Dispositivos para captura de vídeo].

#### 10 Seleccione [Caplio RR10 for Windows] y haga clic en el botón [Propiedades].

Aparecerá la pantalla de propiedades para el dispositivo seleccionado.

### **11** Haga clic en el botón [Quitar].

## Menús de RICOH Gate

### Menús de RICOH Gate

Options Setting... Set Background Illustration... Camera Property... About the RICOH Gate... Exit RICOH Gate...

#### **Options Setting (Configurar opciones)**

Este menú es para configurar Automatic Save (Almacenamiento automático) utilizando la tecla START de la RICOH BASE así como el tamaño del correo cuando se envía una imagen como adjunto usando el botón RICOH Gate Send Mail.

## Set Background Illustration (Configurar ilustración de fondo)

Este menú es para cambiar la ilustración de fondo de la ventana RICOH Gate.

#### Camera Property (Propiedades de la cámara)

Este menú es para visualizar información sobre la cámara conectada al PC.

#### About the RICOH Gate (Acerca de RICOH Gate)

Este menú contiene información sobre RICOH Gate y visualiza la versión.

#### Exit RICOH Gate (Salir de RICOH Gate)

Este menú es para salir de RICOH Gate.

### Menú Setup para cada botón

Podrá configurar las funciones de los botones Save 1, Save 2, Upload, Print, Send Mail, Application 1 y Application 2.

## Índice

## Índice alfabético

#### Α

| 19 |
|----|
| 40 |
| 43 |
| 35 |
|    |

#### В

| 8  |
|----|
| 26 |
| 26 |
| 25 |
| 25 |
| 26 |
| 9  |
| 35 |
| 37 |
| 26 |
| 27 |
| 33 |
|    |

#### С

| Cable USB                |    |
|--------------------------|----|
| Conectar                 | 19 |
| Desconectar              | 22 |
| Cámara a un PC           | 21 |
| Configurar la aplicación | 55 |

#### D

| Diálogo Change Image Size           |    |
|-------------------------------------|----|
| (Cambiar tamaño de imagen)          | 33 |
| Diálogo Index Print Setting (Ajuste | S  |
| de impresión de índice)             | 47 |
| Diálogo Options Setting             | 35 |
| Diálogo Save Setting (Guardar       |    |
| ajustes)                            | 31 |
|                                     |    |

| Diálogo Send Mail            |    |
|------------------------------|----|
| (Enviar correo)              | 51 |
| Dialogo Send Setting Mail    | 53 |
| Diálogo Set Link Destination | 56 |
| Diálogo Upload               |    |
| (Transferencia)              | 39 |
| Diseño de RICOH Gate         | 59 |
|                              |    |

#### Е

| 10 |
|----|
| 49 |
|    |

#### F

Función Automatic Save (Almacenamiento automático) ...... 34

#### Н

Hacer una impresión de índice ..... 44

#### I

| cono de RICOH Gate<br>ndex Print Setting<br>nformación sobre la cámara<br>niciar la aplicación | 19<br>45<br>58<br>57 |
|------------------------------------------------------------------------------------------------|----------------------|
| niciar RICOH Gate                                                                              | 24                   |
| nstalar                                                                                        |                      |
| Estándar                                                                                       | 13                   |
| Personalización                                                                                | 13                   |
| QuickTime                                                                                      | 14                   |
| Software Caplio RR10                                                                           | 11                   |
|                                                                                                |                      |

#### Μ

| MGI VideoWave      | 9 |
|--------------------|---|
| MusicMatch JUKEBOX | 9 |
|                    |   |

#### Ρ

| Podrá cambiar            | 51 |
|--------------------------|----|
| Propiedades de la cámara | 58 |
| Puerto USB               | 19 |

#### Q

| QuickTime | ) |
|-----------|---|
|-----------|---|

#### R

| RICOH BASE       | 19  |
|------------------|-----|
| RICOH BASE al PC | 19  |
| RICOH Gate       | . 8 |

### S

| Salir de RICOH Gate     | 23 |
|-------------------------|----|
| Software de correo MAP1 |    |
| compatible              | 49 |
| System Environment      |    |
| RICOH Gate              | 10 |

#### Т

| Tamaño del correo         | 54  |
|---------------------------|-----|
| Terminal DIGITAL (AV/USB) | 19  |
| Transferir                | 37  |
| TWAIN Driver              | . 8 |

#### U

USB Driver ...... 8

#### ۷

| Ventana RICOH Gate an un icono | 23 |
|--------------------------------|----|
| Versión de RICOH Gate          | 60 |
| Visualizar la ventana          |    |
| RICOH Gate                     | 23 |

## Centros de asistencia técnica de Ricoh

Ricoh company., Ltd. 3-2-3, Shin-yokohama Kohoku-ku, Yokohama-shi 222-8530, Japan http://www.ricoh.co.jp/r\_dc

Ricoh Factory Service Center 3235 Sunrise Blvd., Suite2 Rancho Cordova, CA 95742 http://www.ricohzone.com/

RICOH EUROPE B.V. (PMMC EUROPE) Oberrather Straße 6, D-40472 Düsseldolf, Germany http://www.ricohpmmc.com

RICOH UK LTD. (PMMC UK) Ricoh House, 1 Plane Tree Crescent, Feltham, Middlesex, TW13 7HG, England

RICOH FRANCE S.A. (PMMC FRANCE) 383, Avenue du Général de Gaulle – BP 307-931-13 Clamart Cédex, France

RICOH ESPANA, S.A. (PMMC SPAIN) Av. Litoral Mar, 12-14, 08005 Barcelona, Spain

RICOH EUROPE B.V. (PMMC BENELUX) Koolhovenlaan 35, 1119 NB Schiphol-Rijk, The Netherlands Ricoh Photo Products (Asia), Ltd. Unit D, E & F 24/F., China Overseas Building 139 Hennessy Road, Wan Chai Hong Kong

Ricoh Australia Pty. Ltd. 8 Rodborough Road Frenchs Forrest, N.S.W. 2086 Australia http://www.ricoh.com.au